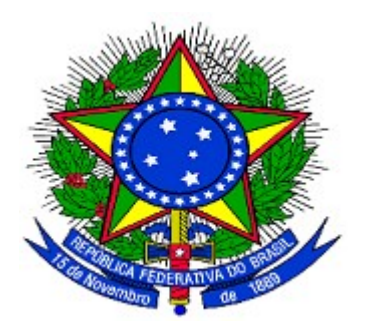

#### MINISTÉRIO DO PLANEJAMENTO ORÇAMENTO E GESTÃO SECRETARIA DE LOGÍSTICA E TECNOLOGIA DA INFORMAÇÃO DEPARTAMENTO DE LOGÍSTICA E SERVIÇOS GERAIS

# Portal dos Convênios - SICONV

## Ajuste do Plano de Trabalho e Termo Aditivo

## Convenente

# Manual do Usuário

## Versão 3 - 31/08/2011

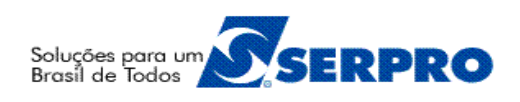

# Sumário

| 1. Introdução                                                                   | 3  |
|---------------------------------------------------------------------------------|----|
| 1.1 Ajuste do Plano de Trabalho – PT                                            | 3  |
| 1.2 Termo Aditivo – TA                                                          | 3  |
| 2. Fluxo do Ajuste do Plano de Trabalho                                         | 4  |
| 3. Incluir Solicitação de Alteração do Ajuste do Plano de Trabalho – Convenente | 5  |
| 4. Análise da Solicitação do Ajuste do Plano de Trabalho – Concedente           | 14 |
| 5. Ajustes no Plano de Trabalho – Convenente                                    | 17 |
| 6. Análise e Aprovação do Ajuste do Plano de Trabalho – Concedente              | 19 |
| 7. Fluxo do Termo Aditivo                                                       | 23 |
| 8. Incluir Solicitação de Alteração de Termo Aditivo – Convenente               | 23 |
| 9. Análise da Solicitação de Alteração de Termo Aditivo – Concedente            | 27 |
| 10. Ajustes no Termo Aditivo – Convenente/Concedente                            | 40 |
| 11. Saiba Mais                                                                  | 52 |
| 12. Em caso de dúvidas                                                          | 52 |

### 1. Introdução

Neste manual, será apresentada a funcionalidade para **ajustar o plano de trabalho** após a celebração do convênio e a funcionalidade para a inclusão do **Termo Aditivo**.

#### 1.1 Ajuste do Plano de Trabalho – PT

O Ajuste do PT permite ajustes no plano de trabalho, sem a necessidade de Termo Aditivo, conforme determina parágrafo 3° artigo 22, da Portaria n° 127/2008, onde se lê: "Os ajustes realizados durante a execução do objeto integrarão o Plano de Trabalho, desde que submetidos e aprovados previamente pela autoridade competente".

Estes ajustes não implicam em alteração de valor, vigência ou objeto do instrumento celebrado.

A solicitação do ajuste do plano de trabalho será realizada pelo **Convenente** por meio do Portal dos Convênios – SICONV.

Antes de solicitar um ajuste do plano de trabalho, o **Convenente** identifica a necessidade de ajustar o Plano de Trabalho (cronograma físico, cronograma de desembolso e plano de aplicação detalhado) de determinado convênio.

A descrição dos procedimentos para o início do **Ajuste do Plano de Trabalho**, contempla os seguintes passos:

- Consultar o convênio;
- Solicitação e envio do ajuste do plano de trabalho por parte do Convenente;
- Análise da solicitação do ajuste do plano de trabalho por parte do Concedente;
- Realização dos respectivos ajustes no plano de trabalho por parte do Convenente;
- Análise dos ajustes realizados pelo Convenente no plano de trabalho por parte do Concedente.

#### 1.2 Termo Aditivo – TA

Para a execução do **Termo Aditivo**, o convênio tem que estar **assinado**, **publicado** e **empenhado**.

Através do Termo Aditivo é possível alterar:

- Valores (suspensão ou acréscimo);
- Vigência;
- Ampliação do objeto;

- Indicação de crédito; e
- Alteração de responsável do Concedente.

Para a inclusão do Termo Aditivo, o usuário Convenente com o perfil de **Gestor de Convênio do Convenente** poderá incluir no sistema a **Solicitação de Alteração**.

A descrição dos procedimentos para a inclusão do Termo Aditivo, contempla os seguintes passos:

- Consultar o Convênio;
- Inclusão da solicitação de alteração por parte do Convenente;
- Análise da solicitação de alteração por parte do Concedente;
- Inclusão do Termo Aditivo por parte do Concedente;
- Realização das alterações por parte do Convenente ou Concedente; e
- Confirmação das alterações pelo Concedente.

Primeiramente, o usuário deverá executar o Ajuste do Plano de Trabalho e se necessário, incluir o Termo Aditivo.

#### 2. Fluxo do Ajuste do Plano de Trabalho

- Usuário Convenente com perfil "Gestor de Convênio" acessa aba "Ajuste do PT" de um convênio publicado e cria uma solicitação de Ajuste de Plano de Trabalho. O usuário preenche os dados da solicitação, inclusive qual das abas pretende modificar: Cronograma Físico, Cronograma de Desembolso e/ou Plano de Aplicação Detalhado;
- 2. Usuário **Convenente** com perfil "**Gestor de Convênio**" envia a solicitação para a análise;
- 3. Usuário **Concedente** com perfil **"Analista Técnico**" emite um parecer para a solicitação de Ajuste de Plano de Trabalho;
- 4. Usuário **Concedente** com perfil "**Gestor de Convênio**" autoriza ou não a execução do ajuste. Caso o ajuste não seja autorizado, encerra-se o fluxo;
- 5. Usuário **Convenente** com perfil "**Gestor de Convênio**" executa o(s) ajuste(s) na aba(s) solicitada(s). Finalizado o ajuste, o usuário envia o ajuste para aprovação;
- Usuário Concedente com perfil "Gestor de Convênio" aprova ou não a solicitação. Se a solicitação não é aprovada, o fluxo volta para o passo anterior, onde o Convenente pode executar nova alteração.

## 3. Incluir Solicitação de Alteração do Ajuste do Plano de Trabalho - Convenente

Após acessar o Portal dos Convênios, o usuário deverá clicar no banner "Acessar o SICONV", conforme Figura 1.

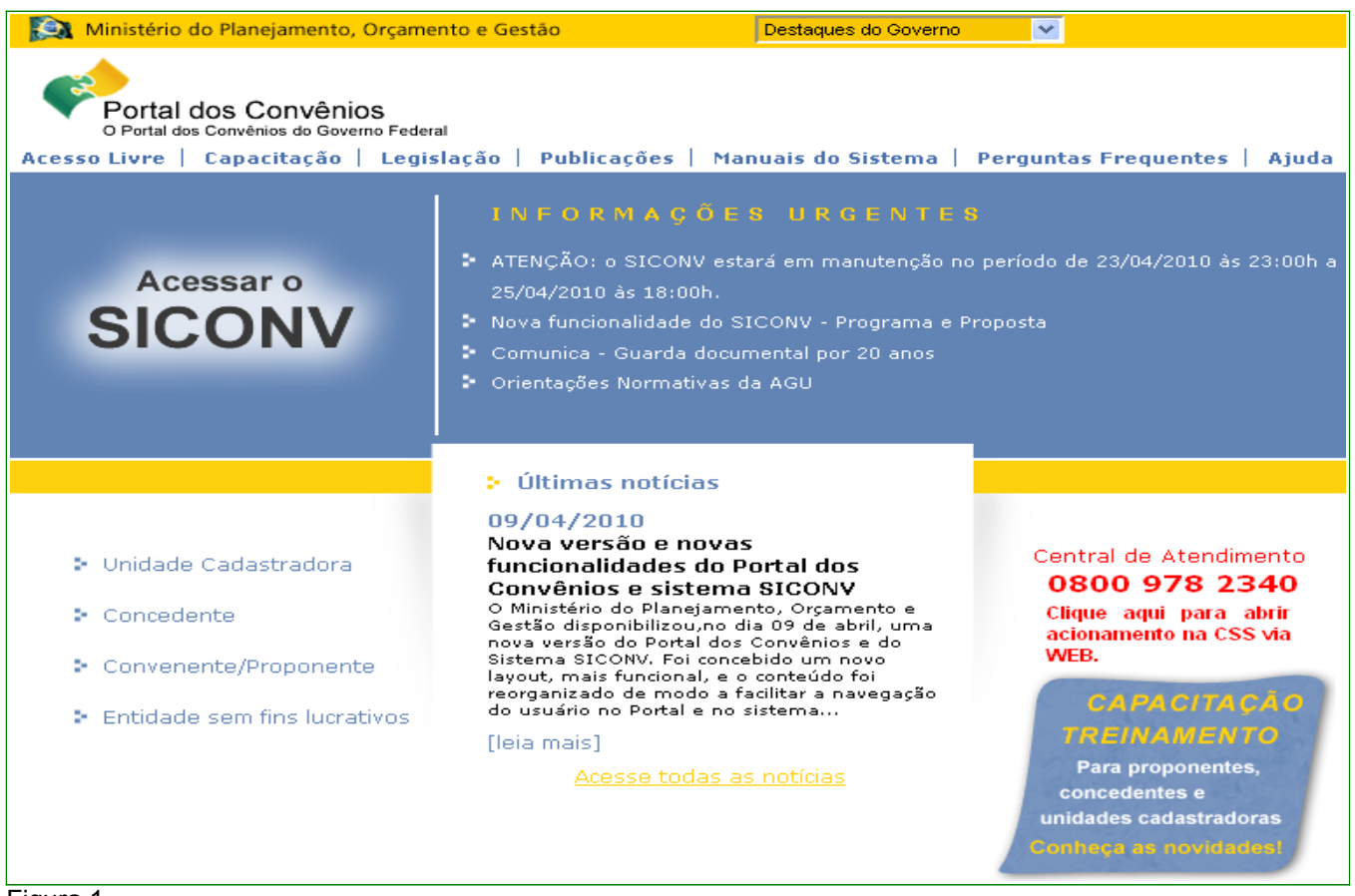

Figura 1

Ao clicar em "**Acessar o SICONV**", o sistema solicitará **CPF** e **senha** de acesso. Clique no botão "**OK**", conforme Figura 2.

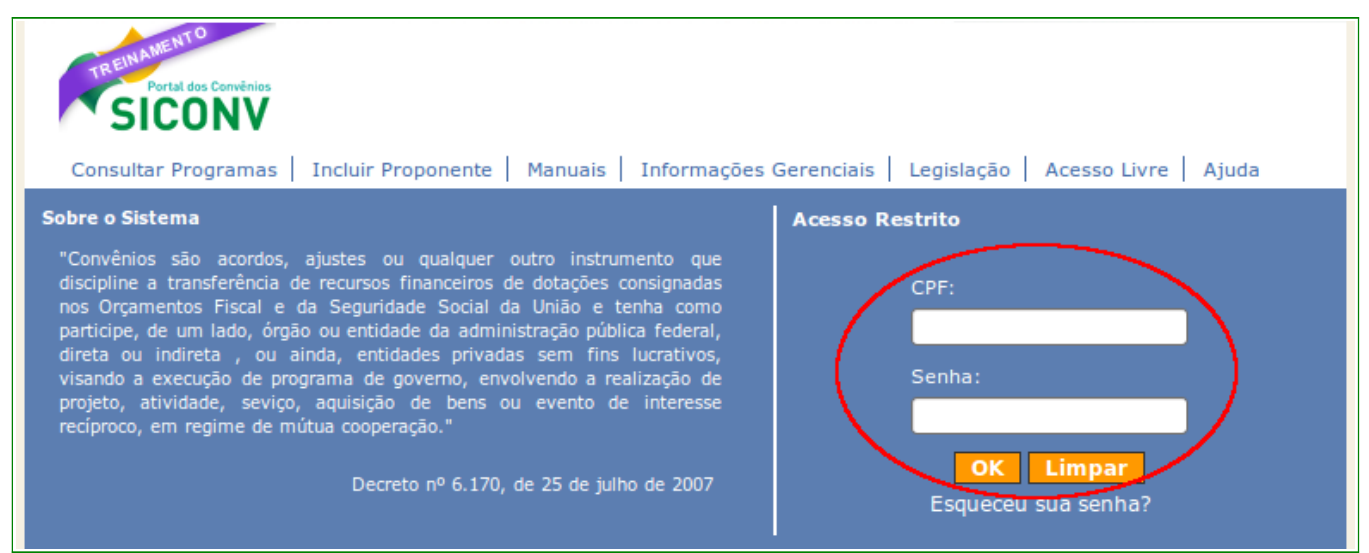

Figura 2

Após realizar o "*login*", o sistema disponibilizará suas funcionalidades de acordo com o perfil do usuário. Para incluir a solicitação alteração do Ajuste do Plano de Trabalho, o usuário deverá ter o perfil "**Gestor de Convênio do Convenente**".

O usuário deverá clicar no menu "**Execução**", e depois deverá clicar na opção "**Consultar Convênios**", conforme Figura 3.

| Principal                                                                                    |                                                            | 20113 - MINISTERIO DO P                                                                                                    | LANEJAMENTO, ORCAMENTO E GESTAO                                                                                                    |
|----------------------------------------------------------------------------------------------|------------------------------------------------------------|----------------------------------------------------------------------------------------------------|----------------------------------------------------------------------------------------------------|
|                                                                                              |                                                            |                                                                                                    | ▶ Convênio 704453/2011                                                                                                    |
| Cadastramento                                                                                | Inf. Gerenciais                                            | ≥Execução                                                                                                    |                                                                                                    |
| <ul> <li>Programas</li> <li>Propostas</li> <li>Execução</li> <li>Caixa de Entrada</li> </ul> | <ul> <li>Cadastros</li> <li>Prestação de Contas</li> </ul> | <ul> <li>Consultar Convênios</li> <li>Consultar Convênios<br/>Reservados</li> <li>Consultar Documento de<br/>Liquidação</li> <li>Contratos</li> <li>Incluir Documento de<br/>Liquidação</li> </ul> | <ul> <li>» Licitações</li> <li>» Pagamento</li> <li>» Registro Ingresso de<br/>Recurso</li> <li>» Relatórios Execução</li> <li>» Termos Aditivos</li> </ul> |

Figura 3

O sistema exibirá uma tela com campos a serem preenchidos para consulta.

Para realizar a consulta, o usuário poderá preencher um ou mais campos disponibilizados e selecionar a situação do Convênio. Quanto mais campos forem informados, melhor será o resultado da pesquisa.

Na área "**Campos Para Exibir Convênio**", poderá(ão) ser selecionado(s) até quatro campo(s) a serem exibido(s) no resultado da consulta.

Após o preenchimento dos campos, o usuário deverá clicar no botão "**Consultar**", conforme Figura 4.

| Principal      Consultar Convenio                                        |                                                                      |         |          |                                                  |
|--------------------------------------------------------------------------|----------------------------------------------------------------------|---------|----------|--------------------------------------------------|
| Consultar Convenio                                                       |                                                                      |         |          |                                                  |
|                                                                          |                                                                      |         |          |                                                  |
| Preencha os campos abaixo com os d<br>Convênio se o Número da Proposta o | ados da consulta e clique em "Co<br>u do Convênio não for informado. | nsultar | ". É mai | ndatório o preenchimento do campo Orgão do       |
| Número da Proposta                                                       |                                                                      |         |          |                                                  |
| Número do Convênio                                                       |                                                                      |         |          |                                                  |
| Órgão Convênio                                                           |                                                                      | 9       |          |                                                  |
| Modalidade                                                               |                                                                      |         | \$       |                                                  |
|                                                                          | Não Aprovado Plano de Tra                                            | abalho  |          |                                                  |
|                                                                          | Aprovado Plano de Trabali                                            | 10      |          |                                                  |
|                                                                          | Não empenhado                                                        |         |          |                                                  |
|                                                                          | Empenhado                                                            |         |          |                                                  |
| Situação do Convênio                                                     |                                                                      |         |          |                                                  |
|                                                                          |                                                                      |         |          |                                                  |
|                                                                          |                                                                      |         |          |                                                  |
|                                                                          |                                                                      |         |          |                                                  |
|                                                                          |                                                                      |         |          |                                                  |
|                                                                          |                                                                      | _       |          |                                                  |
| Código do Programa                                                       |                                                                      |         |          |                                                  |
| Código Parlamentar                                                       |                                                                      |         |          |                                                  |
| Número Emenda Parlamentar                                                |                                                                      |         |          |                                                  |
| Identificação do Proponente                                              |                                                                      |         |          |                                                  |
| Tipo de Identificação do Proponente                                      |                                                                      |         |          |                                                  |
| UF do Proponente                                                         |                                                                      |         |          |                                                  |
| CPF do Responsável                                                       |                                                                      |         |          |                                                  |
| Natureza Jurídica                                                        |                                                                      |         |          | 0                                                |
| Período de Envio da Proposta para<br>Análise                             |                                                                      |         | а        |                                                  |
| Período Início de Vigência                                               |                                                                      |         | а        |                                                  |
| Período Término de Vigência                                              |                                                                      |         | а        |                                                  |
|                                                                          | □ <b>A</b> no                                                        |         |          |                                                  |
|                                                                          |                                                                      |         |          |                                                  |
|                                                                          |                                                                      |         |          |                                                  |
|                                                                          |                                                                      |         |          |                                                  |
|                                                                          | Situação do Convênio                                                 |         |          |                                                  |
|                                                                          | Fundamento Legal                                                     |         |          |                                                  |
| Campos Para Exibir Convenio                                              | □ Justificativa                                                      |         |          | É permitida a seleção de no máximo quatro campos |
|                                                                          | Data Publicação                                                      |         |          |                                                  |
|                                                                          | └─ Data Assinatura                                                   |         |          |                                                  |
|                                                                          | └─ Data Início Execução                                              |         |          |                                                  |
|                                                                          | └─ Data Fim Execução                                                 |         |          |                                                  |
|                                                                          | Nome do Programa                                                     |         |          |                                                  |
|                                                                          | Número Emenda Parlamer                                               | ntar    |          |                                                  |
| (                                                                        | Consultar Limpar                                                     |         |          |                                                  |
| L                                                                        |                                                                      |         |          |                                                  |

Figura 4

**Importante:** É mandatório o preenchimento do campo Órgão do Convênio se o número da proposta ou do convênio não for informado.

O sistema exibirá os convênios que atendem aos critérios de busca informados, apresentando para cada um, os campos escolhidos para serem exibidos.

O usuário **Convenente** deverá selecionar o convênio clicando no Número do Convênio, conforme Figura 5.

| Principal      Consultar Conv                                          | enio                                              |                                                    |                    |
|------------------------------------------------------------------------|---------------------------------------------------|----------------------------------------------------|--------------------|
| Consultar Conve                                                        | nio                                               |                                                    |                    |
| Lista de Convênios<br>Selecione o CONVÊNIO<br>Filtros da pesquisa: Mod | de seu interesse para c<br>lalidade , Situação do | obter o detalhamento<br>Convênio , Data Publicação |                    |
| Número do Convênio                                                     | Modalidade                                        | Situação                                           | Data da Publicação |
| 704453/2011                                                            | Convênio                                          | Empenhado, Publicado e Assinado                    | 04/08/2011         |
| Opções para exportar:                                                  | 🖺 CSV   🍇 Excel                                   | ML   RPDF                                          |                    |

Figura 5

Após clicar no número do convênio, o sistema irá disponibilizar os **dados da Proposta/Convênio** e as **abas** que compõem a proposta/plano de trabalho de acordo com o perfil do usuário.

**Observação:** Sempre que a opção "**Opções para exportar**" estiver disponível, o usuário poderá exportar os dados da tela para arquivos nos formatos CSV, Excel, XML e PDF.

O usuário **Convenente** deverá clicar na aba "**Ajustes do PT**" para solicitar a inclusão de uma solicitação de ajuste do plano de trabalho, conforme Figura 6.

| Principal      Consultar Convenio                                 |                    |                    |                       |                 |
|-------------------------------------------------------------------|--------------------|--------------------|-----------------------|-----------------|
| Consultar Convenio                                                | 20113 - MINISTER   | IO DO PLANEJAM     | ENTO,ORCAME           | NTO E GESTAO    |
|                                                                   |                    |                    | ▶ Convêr              | nio 704453/2011 |
| Dados Programas Participantes Crono Físico Crono Dese             | embolso Plano de A | plicação Detalhado |                       |                 |
| Plano de Aplicação Consolidado Projeto Básico/Termo de Referência | Pareceres NEs      | TAs Ajuste         | es do PT OB           | ls              |
| Licitações Contratos Documento de Liquidação Pagamento            | Prorroga de Ofício | Anexos Rel         | atorios de Execuç     | ção             |
| Registro Ingresso de Recurso                                      |                    |                    |                       |                 |
| Modalidade Convênio                                               |                    |                    |                       |                 |
| Situação de Contratação Atual Normal                              |                    |                    |                       |                 |
| Situação Em execução Empenh                                       | ado sim            | Publicação         | Pub                   | licado          |
| Número do Convênio 704453/2011                                    |                    |                    | Número da<br>Proposta | 002967/2011     |
| Número Interno do Órgão 04081/2011                                |                    |                    |                       |                 |

Figura 6

Após clicar na aba "**Ajustes do PT**", o usuário deverá clicar no botão "**Incluir Solicitação de Ajuste do Plano de Trabalho**", conforme Figura 7.

| ▶ Principal ▶ Consultar Convenio                                  |                                                        |
|-------------------------------------------------------------------|--------------------------------------------------------|
| Consultar Convenio                                                | 20113 - MINISTERIO DO PLANEJAMENTO, ORCAMENTO E GESTAO |
|                                                                   | ▶ Convênio 704453/2011                                 |
| Dados Programas Participantes Crono Físico Crono Deser            | mbolso Plano de Aplicação Detalhado                    |
| Plano de Aplicação Consolidado Projeto Básico/Termo de Referência | Pareceres NEs TAs Ajustes do PT OBs                    |
| Licitações Contratos Documento de Liquidação Pagamento            | Prorroga de Ofício Anexos Relatórios de Execução       |
| Registro Ingresso de Recurso                                      |                                                        |
| Ajustes do Plano de Trabalho 😰                                    |                                                        |
| Incluir Solicitação de Ajuste do Plano de Trabalho                |                                                        |
| Nenhum registro foi encontrado.                                   |                                                        |

Figura 7

**Observação:** Sempre que a opção da figura de exclamação é disponibilizada no sistema, o usuário deverá, se necessário, clicar na figura para que o sistema exiba um auxílio de acordo com o assunto. No exemplo, é explicitado o fluxo do ajuste do plano de trabalho, conforme Figura 8.

| Ajustes do Plano de Trabalho 🕜                                                                                                    |
|----------------------------------------------------------------------------------------------------|
| Fluxo Ajuste Plano de Trabalho:                                                                                                    |
| <ol> <li>Usuário CONVENENTE com perfil Gestor de Convênio acessa aba "Ajuste do PT" de um convênio publicado e cria uma solicitação de<br/>Ajuste de Plano de Trabalho. O usuário preenche os dados da solicitação, inclusive qual das abas pretende modificar: Cronograma<br/>Físico, Cronograma de Desembolso e/ou Plano de Aplicação Detalhado.</li> </ol> |
| 2. Usuário CONVENENTE com perfil Gestor de Convênio envia a solicitação para análise.                                                                                                    |
| 3. Usuário CONCEDENTE com perfil Analista Técnico emite um parecer para a solicitação de Ajuste de Plano de Trabalho.                                                                                                    |
| <ol> <li>Usuário CONCEDENTE com perfil Gestor de Convênio autoriza ou não a execução do ajuste. Caso o ajuste não seja autorizado,<br/>encerra-se o fluxo.</li> </ol>                                                                                                    |
| <ol> <li>Usuário CONVENENTE com perfil Gestor de Convênio executa o(s) ajuste(s) na aba(s) solicitada(s). Finalizado o ajuste, o usuário<br/>envia o ajuste para aprovação.</li> </ol>                                                                                                    |
| <ol> <li>Usuário CONCEDENTE com perfil Gestor de Convênio aprova ou não o ajuste. Se o ajuste não é aprovado, o fluxo volta para o passo<br/>anterior, onde o Convenente pode executar nova alteração.</li> </ol>                                                                                                    |
| Incluir Solicitação de Ajuste do Plano de Trabalho                                                                                                    |
| Nenhum registro foi encontrado.                                                                                                    |
| Figura 8                                                                                                    |

Ao clicar no botão "**Incluir Solicitação de Ajuste do Plano de Trabalho**", o sistema exibirá tela para a inclusão dos dados da solicitação.

O usuário **Convenente** deverá informar detalhadamente o objeto da alteração, a justificativa da alteração e selecionar qual o plano de trabalho que deseja realizar as alterações. O sistema dispõe para selecionar as opções de Cronograma Físico, Cronograma de Desembolso e do Plano de Aplicação Detalhado, conforme Figura 9.

| Principal      Consultar Convenio                                          |                                                                                                    |                    |
|----------------------------------------------------------------------------|----------------------------------------------------------------------------------------------------|--------------------|
| 0                                                                          | 20113 - MINISTERIO DO PLANEJAMENTO,ORCA                                                                                                    | MENTO E GESTAO     |
| Consultar Convenio                                                         | • Co                                                                                                    | nvênio 704453/2011 |
| Dados Programas Parti                                                      | ticipantes Crono Físico Crono Desembolso Plano de Aplicação Detalhado                                                                                                    |                    |
| Plano de Aplicação Consolidado                                             | Projeto Básico/Termo de Referência Pareceres NEs TAs Ajustes do PT                                                                                                    | OBs                |
| Licitações Contratos Do                                                    | Documento de Liquidação Pagamento Prorroga de Ofício Anexos Relatórios de Exe                                                                                                    | ecução             |
| Registro Ingresso de Recurso                                               | )                                                                                                    |                    |
| Número                                                                     |                                                                                                    |                    |
| Número do Convênio                                                         | 704453/2011                                                                                                    |                    |
| Órgão Concedente                                                           | 20113 - MINISTERIO DO PLANEJAMENTO, ORCAMENTO E GESTAO                                                                                                    |                    |
| CPF do Responsável pelo<br>Concedente                                      | 9999999999                                                                                                    |                    |
| Nome do Responsável pelo<br>Concedente                                     |                                                                                                    |                    |
| Identificação do Convenente                                                | CNPJ 000000000199                                                                                                    |                    |
| Razão Social do Convenente                                                 | SECRETARIA DE CIENCIA, TECNOLOGIA E INOVACAO                                                                                                    |                    |
| CPF do Responsável pelo<br>Convenente                                      | 3333333333                                                                                                    |                    |
| Nome do Responsável pelo<br>Convenente                                     | Pessoa Física TESTE                                                                                                    |                    |
| CPF do Responsável pelo<br>Registro da Solicitação                         | 3333333333                                                                                                    |                    |
| Nome do Responsável pelo<br>Registro da Solicitação                        | Pessoa Física TESTE                                                                                                    |                    |
| Data da Solicitação                                                        | 04/08/2011                                                                                                    |                    |
|                                                                            |                                                                                                    |                    |
|                                                                            |                                                                                                    |                    |
| Objeto da Alteração *                                                      |                                                                                                    |                    |
|                                                                            |                                                                                                    |                    |
|                                                                            |                                                                                                    |                    |
|                                                                            |                                                                                                    |                    |
|                                                                            |                                                                                                    |                    |
| Justificativa                                                              |                                                                                                    |                    |
|                                                                            |                                                                                                    |                    |
|                                                                            |                                                                                                    |                    |
|                                                                            | Cronograma Físico                                                                                                    |                    |
|                                                                            | Cronograma de Desembolso                                                                                                    |                    |
|                                                                            | <ul> <li>Piano de Aplicação Detalhado</li> <li>O concedente deverá atribuir o status de "Em complementação" aos itens do plano de<br/>detalhado que serão alterados/excluídos pelo convenente.</li> </ul> | aplicação          |
|                                                                            | Salvar Cancelar                                                                                                    |                    |
|                                                                            |                                                                                                    |                    |
| Parágrafo 3°, Artigo 21, da Portaria i<br>submetidos e aprovados previamon | n° 127/2008 - "Os ajustes realizados durante a execução do objeto integrarão o Plano de Trabalho,<br>nte pela autoridade competente"                                                                      | desde que          |
| submetituos e aprovados previamen                                          | ne pera autoritade competente .                                                                                                    |                    |
| Campos marcados com (*) são o                                              | obrigatórios                                                                                                    |                    |

Figura 9

**Importante:** De acordo com o Parágrafo 3°, Artigo 21, da Portaria n° 127/2008, "Os ajustes realizados durante a execução do objeto integrarão o Plano de Trabalho, desde que submetidos e aprovados previamente pela autoridade competente".

Após o usuário informar as informações do objeto da alteração, justificativa e selecionar qual a opção desejada para a alteração, deverá clicar no botão "**Salvar**", conforme Figura 10.

| Data da Solicitação                    | 04/08/2011                                                                                                    |                  |
|----------------------------------------|----------------------------------------------------------------------------------------------------|------------------|
| Objeto da Alteração •                  | ALTERAR CRONOGRAMA FÍSICO, CRONOGRAMA DE DESEMBOLSO E PLANO<br>DE APLICAÇÃO DETALHADO.<br>* INFORMAR AS ALTERAÇÕES A SEREM REALIZADAS NO PLANO DE<br>TRABALHO DETALHADAMENTE. |                  |
| Justificativa *                        | JUSTIFICAR A MOTIVAÇÃO DA NECESSIDADE DE SE ALTERAR O PLANO<br>DE TRABALHO.                                                                                                   |                  |
| V                                      | Cronograma Físico                                                                                                    |                  |
| V                                      | Cronograma de Desembolso                                                                                                    |                  |
| V                                      | Plano de Aplicação Detalhado<br>O concedente deverá atribuir o status de "Em complementação" aos itens do plan<br>detalhado que serão alterados/excluídos pelo convenente.    | no de aplicação  |
| (                                      | Salvar Cancelar                                                                                                    |                  |
| Parágrafo 3°, Artigo 21, da Portaria r | ° 127/2008 - "Os ajustes realizados durante a execução do objeto integrarão o Plano de Tra                                                                                    | balho, desde que |
| submetidos e aprovados previamen       | te pela autoridade competente".                                                                                                    |                  |
| Campos marcados com (*) são c          | brigatórios                                                                                                    |                  |

Figura 10

O sistema exibirá uma mensagem informando que a "Solicitação de Ajuste do Plano de Trabalho criada com sucesso." e que sua situação é "Cadastrado", conforme Figura 11.

| Consultar Convenio                       |                                               | 20113 - MINISTE | RIO DO PLAI        | NEJAMENTO,ORCAMENT | O E GEST               |           |
|------------------------------------------|-----------------------------------------------|-----------------|--------------------|--------------------|------------------------|-----------|
|                                          |                                               |                 |                    |                    | Convênio 3             | 704453/20 |
| Dados Programas                          | Participantes Crono Físic                     | co Crono Deser  | mbolso Plano de    | Aplicação De       | talhado                |           |
| Plano de Aplicação Cons                  | olidado Projeto Básico/Term                   | o de Referência | Pareceres NEs      | TAs                | Ajustes do PT OBs      |           |
| Licitações Contratos                     | B Documento de Liquidação                     | Pagamento       | Prorroga de Ofício | Anexos             | Relatórios de Execução |           |
| Registro Ingresso de Re                  | curso                                         |                 |                    |                    |                        |           |
| 0 0                                      |                                               |                 |                    |                    |                        |           |
|                                          |                                               |                 |                    |                    |                        |           |
| Solicitação                              | de Ajuste do Plano de                         | e Trabalho cr   | iada com suc       | esso.              |                        | fechar(   |
| Solicitação                              | de Ajuste do Plano de                         | e Trabalho cr   | iada com suc       | esso.              |                        | fechar(   |
| Solicitação                              | de Ajuste do Plano de<br>1/2011               | e Trabalho cr   | iada com suc       | esso.              |                        | fechar(   |
| <b>Solicitação</b><br>Número<br>Situação | de Ajuste do Plano de<br>1/2011<br>Cadastrado | e Trabalho cr   | iada com suc       | esso.              |                        | fechar(   |

Ainda é possível realizar alterações na solicitação clicando no botão "**Editar**", anexar um arquivo clicando no botão "**Anexar Arquivo**" e excluir a solicitação clicando no botão "**Excluir**".

Após a criação da solicitação do ajuste do plano de trabalho, o usuário **Convenente** terá que enviar a solicitação para a análise do órgão **Concedente**. Para isto, deverá clicar no botão "**Enviar para Análise**", conforme Figura 12.

| $\checkmark$ | Cronograma Físico                                                                                                    |
|--------------|----------------------------------------------------------------------------------------------------|
| $\checkmark$ | Cronograma de Desembolso                                                                                                    |
| $\checkmark$ | Plano de Aplicação Detalhado<br>O concedente deverá atribuir o status de "Em complementação" aos itens do plano de aplicação detalhado<br>que serão alterados/excluídos pelo convenente. |
|              | Editar Voltar Anexar Arquivo Enviar para Análise Excluir                                                                                                    |

Figura 12

O sistema exibirá mensagem para confirmação. O usuário deverá clicar no botão "**OK**", conforme Figura 13.

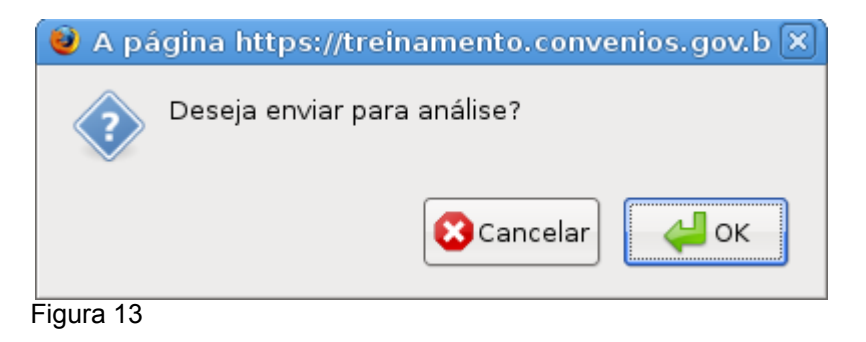

O sistema exibirá a mensagem "**Solicitação de Ajuste do Plano de Trabalho enviada para análise com sucesso.**" e que sua situação agora é de "**Em Análise**", conforme Figura 14.

| Principal + Consultar Conv | icitio                         |                                                            |
|----------------------------|--------------------------------|------------------------------------------------------------|
| Consultar Conve            | nio                            | 20113 - MINISTERIO DO PLANEJAMENTO, ORCAMENTO E GESTA      |
|                            |                                | ▶ Convēnio 704453/201                                      |
| Dados Programas            | Participantes Crono Físico     | Crono Desembolso Plano de Aplicação Detalhado              |
| Plano de Aplicação Conso   | lidado Projeto Básico/Termo de | Referência Pareceres NEs TAS Ajustes do PT OBs             |
| Licitações Contratos       | Documento de Liquidação        | Pagamento Prorroga de Ofício Anexos Relatórios de Execução |
| Registro Ingresso de Rec   | urso                           |                                                            |
|                            |                                |                                                            |
| Solicitação d              | le ajuste do Plano de Tr       | abalho enviada para análise com sucesso. 👘 🖓 👘             |
|                            |                                |                                                            |
| Número                     | 1/2011                         |                                                            |
| Situação                   | Em Análise                     |                                                            |
|                            |                                |                                                            |

Figura 14

Se o usuário **Convenente** clicar no botão "**Voltar**", o sistema exibe a tela com listagem dos Ajustes do PT. Neste exemplo só existe uma solicitação e que está com a situação de "**Em Análise**", conforme figura 15.

| Principal      Consultar Convenio                                                                                                    |                                                                         |
|----------------------------------------------------------------------------------------------------|-------------------------------------------------------------------------|
| Consultar Convenio                                                                                                    | 20113 - MINISTERIO DO PLANEJAMENTO, ORCAMENTO E GESTAO                  |
|                                                                                                    | ▶ Convênio 704453/2011                                                  |
| Dados Programas Participantes Crono Físico Crono Dese                                                                                                    | mbolso Plano de Aplicação Detalhado                                     |
| Plano de Aplicação Consolidado Projeto Básico/Termo de Referência                                                                                                  | Pareceres NEs TAs Ajustes do PT OBs                                     |
| Licitações Contratos Documento de Liquidação Pagamento                                                                                                    | Prorroga de Ofício Anexos Relatórios de Execução                        |
| Registro Ingresso de Recurso                                                                                                    |                                                                         |
| Ajustes do Plano de Trabalho 🕜                                                                                                    |                                                                         |
| Número Situação Objeto da Alteração                                                                                                    |                                                                         |
| 1/2011 Em<br>Análise ALTERAR CRONOGRAMA FÍSICO, CRONO<br>DESEMBOLSO E PLANO DE APLICAÇÃO D<br>INFORMAR AS ALTERAÇÕES A SEREM RI<br>PLANO DE TRABALHO DETALHADAMENT | DGRAMA DE<br>DETALHADO. * Visualizar Pareceres Detalhar<br>EALIZADAS NO |
| Opções para exportar: 🔛 CSV   💐 Excel ㅣ알 XML ㅣ 🔂 PDF                                                                                                    |                                                                         |

Importante: Após a criação e o envio da solicitação do ajuste do plano de trabalho para o Concedente, o sistema não está mais apto a ter o botão de "Incluir Solicitação de Ajuste do Plano de Trabalho". Este botão somente aparecerá novamente caso o Concedente aprove ou reprove sua solicitação.

## 4. Análise da Solicitação do Ajuste do Plano de Trabalho - Concedente

É de responsabilidade do **Concedente** analisar a solicitação de alteração do plano de trabalho feita pelo **Convenente**, aprovando ou rejeitando sua solicitação de ajustes do PT.

O **Concedente** deverá consultar o convênio que teve uma solicitação de Ajustes de PT, e clicar na aba **"Ajustes do PT**".

Antes de aprovar ou não a solicitação do Ajuste do PT, é função do **Concedente** inserir um parecer. Para isto, o mesmo deverá clicar no botão "**Inserir Parecer**", conforme Figura 16.

| ► Principal ► Consultar Convenio                                                                                                    |                                                                     |  |  |  |
|----------------------------------------------------------------------------------------------------|---------------------------------------------------------------------|--|--|--|
| Consultar Convenio                                                                                                    | 20113 - MINISTERIO DO PLANEJAMENTO, ORCAMENTO E GESTAO              |  |  |  |
|                                                                                                    | ► Convênio 704453/2011                                              |  |  |  |
| Dados Programas Participantes Crono Físico Crono Des                                                                                                  | embolso Plano de Aplicação Detalhado                                |  |  |  |
| Plano de Aplicação Consolidado Projeto Básico/Termo de Referência                                                                                     | Pareceres NEs TAs Ajustes do PT OBs                                 |  |  |  |
| Licitações Contratos Documento de Liquidação Pagamento                                                                                                | Prorroga de Ofício Anexos Relatórios de Execução                    |  |  |  |
| Registro Ingresso de Recurso                                                                                                    |                                                                     |  |  |  |
| Ajustes do Plano de Trabalho 🕜                                                                                                    |                                                                     |  |  |  |
| Número Situação Objeto da Alteração                                                                                                    |                                                                     |  |  |  |
| ALTERAR CRONOGRAMA FÍSICO,<br>CRONOGRAMA DE DESEMBOLSO E PLA<br>Análise<br>Análise<br>ALTERAÇÕES A SEREM REALIZADAS NO<br>DE TRABALHO DETALHADAMENTE. | NO DE<br>S Inserir Parecer Visualizar Pareceres Detalhar<br>O PLANO |  |  |  |
| Opções para exportar: 🖺 CSV  अ∰ Excel   🔮 XML   🔁 PDF                                                                                                 |                                                                     |  |  |  |

Figura 16

Após clicar no botão "Inserir Parecer", o usuário Concedente com o perfil de "Analista Técnico do Concedente" deverá inserir um parecer e clicar no botão "Emitir Parecer".

Poderá, se necessário, inserir um arquivo anexo, clicando no botão "**Anexar Arquivo**", conforme Figura 17.

| ► Principal ► Consultar Convenio         |                                                                                    |                                                                                                |
|------------------------------------------|------------------------------------------------------------------------------------|------------------------------------------------------------------------------------------------|
| Consultar Convenio                       |                                                                                    | 20113 - MINISTERIO DO PLANEJAMENTO, ORCAMENTO E GESTAO                                         |
|                                          |                                                                                    | ► Convênio 704453/2011                                                                         |
| Dados da Solicitação de                  | Ajuste do Plano de Trabalho                                                        |                                                                                                |
| Número do Convênio                       | 704453/2011                                                                        |                                                                                                |
| Número do Ajuste do Plano<br>de Trabalho | 1/2011                                                                             |                                                                                                |
| Objeto da Alteração                      | ALTERAR CRONOGRAMA FÍSICO, CI<br>DETALHADO. * INFORMAR AS ALTEI<br>DETALHADAMENTE. | RONOGRAMA DE DESEMBOLSO E PLANO DE APLICAÇÃO<br>RAÇÕES A SEREM REALIZADAS NO PLANO DE TRABALHO |
| Justitificativa                          | JUSTIFICAR A MOTIVAÇÃO DA NECI                                                     | ESSIDADE DE SE ALTERAR O PLANO DE TRABALHO.                                                    |
| Dados do Parecer                         |                                                                                    |                                                                                                |
| CPF do Responsável                       | 0000000010                                                                         |                                                                                                |
| Nome do Responsável                      | FREDERICO DE MELO                                                                  |                                                                                                |
| Atribuição do Responsável *              |                                                                                    | •                                                                                              |
| Função do Responsável                    | Analista Técnico do Concedente                                                     |                                                                                                |
| Parecer •                                |                                                                                    |                                                                                                |
| (                                        | Emitir Parecer Cancelar Ar                                                         | nexar Arquivo                                                                                  |

Figura 17

Ao informar os dados do parecer e clicar no botão "**Emitir Parecer**", o sistema exibirá mensagem para confirmação. O usuário deverá clicar no botão "**OK**", conforme Figura 18.

| 2 | Deseja en | nitir o parecer? |            |
|---|-----------|------------------|------------|
| V |           |                  |            |
|   |           | 🔀 Cance          | lar 🖉 🖉 OK |

Após clicar no botão "**OK**", o sistema exibirá a mensagem "**Parecer cadastrado com sucesso!**" e a **situação** do ajuste do PT altera para "**Parecer Emitido**", conforme Figura 19.

| Principal      Consultar Convenio                                                                       |
|----------------------------------------------------------------------------------------------------|
| 20113 - MINISTERIO DO PLANEJAMENTO, ORCAMENTO E GESTAO                                                  |
| Convênio 704453/2011                                                                                    |
| Dados Programas Participantes Crono Físico Crono Desembolso Plano de Aplicação Detalhado                |
| Plano de Aplicação Consolidado Projeto Básico/Termo de Referência Pareceres NEs TAS Ajustes do PT OBs   |
| Licitações Contratos Documento de Liquidação Pagamento Prorroga de Ofício Anexos Relatórios de Execução |
| Registro Ingresso de Recurso                                                                            |
|                                                                                                    |
| Parecer cadastrado com sucesso!                                                                         |
|                                                                                                    |
|                                                                                                    |
| Ajustes do Plano de Trabalho S                                                                          |
|                                                                                                    |
|                                                                                                    |
| Número Situação Objeto da Alteração                                                                     |
| ALTERAR CRONOGRAMA FÍSICO,<br>CRONOGRAMA DE DESEMBOLSO E PLANO DE                                       |
| 1/2011 Parecer APLICAÇÃO DETALHADO. * INFORMAR AS Inserir Parecer Visualizar Pareceres (Detalhar        |
| AL TERAÇÕES A SEREM REALIZADAS NO<br>PLANO DE TRABALHO DETALHADAMENTE.                                  |
|                                                                                                    |
| Opções para exportar: 🎬 CSV   🎕 Excel   🔮 XML   🔂 PDF                                                   |
| Figura 19                                                                                               |

Para dar continuidade na análise e da abertura dos campos para a alteração por parte do **Convenente**, o usuário **Concedente** deverá clicar no botão "**Detalhar**", conforme Figura 19 acima e clicar no botão "**Analisar**", conforme Figura 20.

| <ul> <li>Cronograma de Desembolso</li> <li>Plano de Aplicação Detalhado</li> <li>O concedente deverá atribuir o status de "Em complementação" aos itens do plano de aplicação detalhado<br/>que serão alterados/excluídos pelo convenente.</li> </ul> | $\checkmark$ | Cronograma Físico                                                                                                    |
|----------------------------------------------------------------------------------------------------|--------------|----------------------------------------------------------------------------------------------------|
| <ul> <li>Plano de Aplicação Detalhado</li> <li>O concedente deverá atribuir o status de "Em complementação" aos itens do plano de aplicação detalhado<br/>que serão alterados/excluídos pelo convenente.</li> </ul>                                   | $\checkmark$ | Cronograma de Desembolso                                                                                                    |
|                                                                                                    | V            | Plano de Aplicação Detalhado<br>O concedente deverá atribuir o status de "Em complementação" aos itens do plano de aplicação detalhado<br>que serão alterados/excluídos pelo convenente. |
| Voltar Excluir Analisar                                                                                                    |              | Voltar Excluir Analisar                                                                                                    |

Figura 20

Ao clicar no botão "**Analisar**", o usuário **Concedente** deverá clicar a opção desejada. No nosso exemplo, o mesmo deverá selecionar a opção "**Autorizar**" e clicar no botão "**Registrar Análise**", conforme Figura 21.

| Principal      Consult | ar Convenio                                          |                                                       |
|------------------------|------------------------------------------------------|-------------------------------------------------------|
| Consultar Convenio     |                                                      | 20113 - MINISTERIO DO PLANEJAMENTO,ORCAMENTO E GESTAO |
|                        |                                                      | ► Convênio 704453/2011                                |
| Análise *              | <ul> <li>Autorizar</li> <li>Não Autorizar</li> </ul> |                                                       |
| Campos marcados        | Cancelar Registrar Análise                           |                                                       |

Após o usuário clicar no botão "**Registrar Análise**", o sistema altera a situação da solicitação do Ajuste s do PT para "**Autorizado (aguardando execução do ajuste)**", conforme Figura 22.

| Principal → Consultar Convenio                                    |                                                       |
|-------------------------------------------------------------------|-------------------------------------------------------|
| Consultar Convenio                                                | 20113 - MINISTERIO DO PLANEJAMENTO,ORCAMENTO E GESTAO |
|                                                                   | ► Convênio 704453/2011                                |
| Dados Programas Participantes Crono Físico Crono Des              | Plano de Aplicação Detalhado                          |
| Plano de Aplicação Consolidado Projeto Básico/Termo de Referência | Pareceres NEs TAs Ajustes do PT OBs                   |
| Licitações Contratos Documento de Liquidação Pagamento            | Prorroga de Ofício Anexos Relatórios de Execução      |
| Registro Ingresso de Recurso                                      |                                                       |
| Número 1/2011                                                     |                                                       |
| Situação Autorizado (aguardando execução do                       | ajuste)                                               |
| Número do Convênio 704453/2011                                    |                                                       |

Figura 22

**Importante:** Se na solicitação do Ajuste do PT, o **Convenente** marcou a alteração do Plano de Aplicação Detalhado, o **Concedente** não poderá esquecer de atribuir o status de **"Em complementação**" aos itens do plano de aplicação detalhado que serão alterados/excluídos pleo **Convenente**.

### 5. Ajustes no Plano de Trabalho – Convenente

A realização dos respectivos ajustes no plano de trabalho por parte do **Convenente** se dá após o usuário **Concedente** registar a análise, autorizando o ajuste. Após feito isto, o usuário **Convenente** já terá acesso nas abas do plano de trabalho escolhidas para realizar as alterações necessárias.

O usuário **Convenente** deverá consultar o convênio que teve a solicitação de Ajustes de PT autorizada, conforme Figura 23.

| Principal      Consultar Conven | io                        |                 |               |           |             |              |                  |                |
|---------------------------------|---------------------------|-----------------|---------------|-----------|-------------|--------------|------------------|----------------|
| Consultar Conven                | io                        |                 | 20113 - MI    | NISTERIC  | DO PLAN     | IEJAMENTO    | D,ORCAME         | NTO E GESTAO   |
| oonounui oonron                 |                           |                 |               |           | ▶ Em Aj     | uste do Plan | o de Trabali     | no 704453/2011 |
| Dados Programas                 | Participantes Crono Físic | o Crono Des     | embolso Pla   | ano de Ap | licação Det | alhado       |                  |                |
| Plano de Aplicação Consolid     | ado Projeto Básico/Termo  | o de Referência | Pareceres     | NEs       | TAs         | Ajustes do   | РТ ОВ            | s              |
| Licitações Contratos            | Documento de Liquidação   | Pagamento       | Prorroga de C | Ofício    | Anexos      | Relatórios   | s de Execuç      | āo             |
| Registro Ingresso de Recurs     | 80                        |                 |               |           |             |              |                  |                |
| Modalidade                      | Convênio                  |                 |               |           |             |              |                  |                |
| Situação de Contratação A       | tual Normal               |                 |               |           |             |              |                  |                |
| Situação                        | Em execução               | Empent          | ado           | sim       | Publi       | cação        | Pub              | licado         |
| ll₀ SubSituação                 | Em Ajuste do Plano o      | de Trabalho     |               |           |             |              |                  |                |
| Número do Convênio              | 704453/2011               |                 |               |           |             | Núm<br>Prop  | nero da<br>posta | 002967/201     |

Na aba "**Dados**", o sistema exibe um novo campo chamado "**SubSituação**" onde há a informação que está como "**Em ajuste do Plano de Trabalho**".

Então, o convênio está com a situação de "**Em Execução**" e com uma SubSituação "**Em ajuste do Plano de Trabalho**", demonstrando que a(s) aba(s) do plano de trabalho do convênio está(ão) aberta(s) para alteração de acordo com a solicitação efetuada.

Após a realização de todas as alterações no plano de trabalho, o usuário **Convenente** deverá clicar na aba "**Ajustes do PT**" e o usuário deverá clicar no botão "**Detalhar**", conforme Figura 24.

| ▶ Principal → | Consultar Convenio                                  |                                                                                                    |                                                                |                           |               |
|---------------|-----------------------------------------------------|----------------------------------------------------------------------------------------------------|----------------------------------------------------------------|---------------------------|---------------|
| Consu         | ltar Convenio                                       |                                                                                                    | 20113 - MINISTERIO DO PLAI                                     | NEJAMENTO,ORCAMEN         | TO E GESTAO   |
|               |                                                     |                                                                                                    | ► Em A                                                         | juste do Plano de Trabalh | o 704453/2011 |
| Dados         | Programas Partie                                    | cipantes Crono Físico Crono Dese                                                                                                  | embolso Plano de Aplicação De                                  | etalhado                  |               |
| Plano de A    | plicação Consolidado                                | Projeto Básico/Termo de Referência                                                                                                | Pareceres NEs TAs                                              | Ajustes do PT OBs         |               |
| Licitações    | Contratos Do                                        | cumento de Liquidação Pagamento                                                                                                   | Prorroga de Ofício Anexos                                      | Relatórios de Execuçã     | io            |
| Registro I    | ngresso de Recurso                                  |                                                                                                    |                                                                |                           |               |
| Número        | Situação                                            | Objeto da Alteração                                                                                                    |                                                                |                           |               |
| 1/2011        | Autorizado<br>(aguardando<br>execução do<br>ajuste) | ALTERAR CRONOGRAMA FÍSIO<br>DESEMBOLSO E PLANO DE AP<br>DETALHADO. * INFORMAR AS A<br>SEREM REALIZADAS NO PLAN<br>DETALHADAMENTE. | CO, CRONOGRAMA DE<br>PLICAÇÃO<br>ALTERAÇÕES A<br>O DE TRABALHO | Visualizar Pareceres      | Detalhar      |
| Opções pa     | ara exportar: 📴 CS                                  | V 🛿 🕷 Excel 🛛 🕋 XML 🛛 🔂 PDF                                                                                                    |                                                                |                           |               |

Para enviar as alterações efetuadas no Plano de Trabalho para serem aprovadas pelo **Concedente**, o usuário deverá clicar no botão "**Enviar para Aprovação**", conforme Figura 25.

|        | $\checkmark$ | Cronograma Físico                                                                                                    |
|--------|--------------|----------------------------------------------------------------------------------------------------|
|        | $\checkmark$ | Cronograma de Desembolso                                                                                                    |
|        | $\checkmark$ | Plano de Aplicação Detalhado<br>O concedente deverá atribuir o status de "Em complementação" aos itens do plano de aplicação detalhado<br>que serão alterados/excluídos pelo convenente. |
| Motivo |              |                                                                                                    |
|        |              | Voltar Enviar para Aprovação                                                                                                    |

Figura 25

Ao clicar no botão "**Enviar para Aprovação**", o sistema exibirá mensagem para confirmação. O usuário deverá clicar no botão "**OK**", conforme Figura 26.

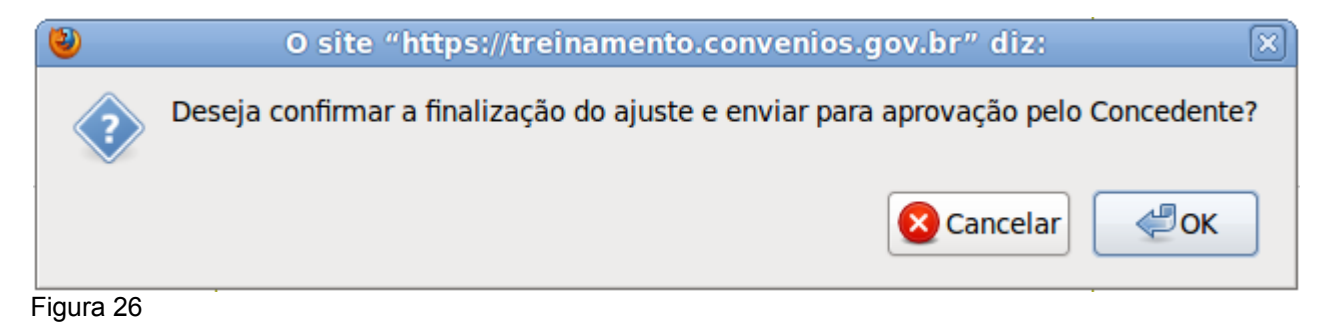

Ao clicar no botão "**OK**", o sistema exibe a mensagem "**Ajuste do Plano de Trabalho enviado para aprovação pelo Concedente com sucesso**." e a **situação** do ajuste do PT altera para "**Ajustado (aguardando aprovação)**", conforme figura 27.

| Principal      Consultar Convenio               |                                                                |
|-------------------------------------------------|----------------------------------------------------------------|
| Consultar Convenio                              | 20113 - MINISTERIO DO PLANEJAMENTO,ORCAMENTO E GESTAO          |
|                                                 | ▶ Em Ajuste do Plano de Trabalho 704453/2011                   |
| Dados Programas Participantes Crono             | Físico Crono Desembolso Plano de Aplicação Detalhado           |
| Plano de Aplicação Consolidado Projeto Básico/T | Termo de Referência Pareceres NEs TAs Ajustes do PT OBs        |
| Licitações Contratos Documento de Liquidad      | ção Pagamento Prorroga de Ofício Anexos Relatórios de Execução |
| Registro Ingresso de Recurso                    |                                                                |
|                                                 |                                                                |
| Ajuste do Plano de Trabalho e                   | nviado para aprovação pelo Concedente com sucesso.             |
| Número 1/2011                                   |                                                                |
| Situação Ajustado (aguarda                      | indo aprovação)                                                |
| Número do Convênio 704453/2011                  |                                                                |

Figura 27

Neste momento, o usuário **Convenente** deverá aguardar a análise do **Concedente** para que possa analisar os ajustes executados e aprová-los ou não.

## 6. Análise e Aprovação do Ajuste do Plano de Trabalho – Concedente

Após a realização dos respectivos ajustes no plano de trabalho pelo **Convenente** e enviá-lo para a aprovação, é dever do usuário **Concedente aprovar ou não** os ajustes executados.

Para isto, o **Concedente** deverá consultar o convênio onde foi realizado o envio para a aprovação, clicando na aba "**Ajustes do PT**", conforme figura 28.

| Consultar Convenio                                                                                                    | 20113 - MINISTERIO DO PLANEJAMENTO,ORCAMENTO E GESTAO |  |  |  |
|----------------------------------------------------------------------------------------------------|-------------------------------------------------------|--|--|--|
|                                                                                                    | ▶ Em Ajuste do Plano de Trabalho 704453/2011          |  |  |  |
| Dados         Programas         Participantes         Crono Físico         Crono Desembolso         Plano de Aplicação Detalhado                                                                   |                                                       |  |  |  |
| Plano de Aplicação Consolidado Projeto Básico/Termo de Referência                                                                                                    | Pareceres NEs TAs Ajustes do PT OBs                   |  |  |  |
| Licitações Contratos Documento de Liquidação Pagamento                                                                                                    | Prorroga de Ofício Anexos Relatórios de Execução      |  |  |  |
| Registro Ingresso de Recurso                                                                                                    |                                                       |  |  |  |
| Ajustes do Plano de Trabalho 😨                                                                                                    |                                                       |  |  |  |
| Número Situação Objeto da Alteração                                                                                                    | CRONOCRAMA DE                                         |  |  |  |
| Ajustado       Al TERAR CRONOGRAMA FISICO,         1/2011       (aguardando aprovação)         DESEMBOLSO E PLANO DE APLIC         * INFORMAR AS ALTERAÇÕES A S         NO PLANO DE TRABALHO DETAL | CAÇÃO DETALHADO.<br>SEREM REALIZADAS<br>HADAMENTE.    |  |  |  |

Figura 28

Note que a situação da solicitação do ajuste do PT se encontra com o status de "Ajustado (aguardando aprovação)" e que a situação do convênio é de "Em Ajuste do Plano de Trabalho".

Para realizar a **aprovação**, o usuário **Concedente** deverá clicar no botão "**Detalhar**", conforme figura 28 acima.

Após clicar no botão "Detalhar", o sistema exibirá a tela conforme Figura 29.

|            | $\checkmark$ | Cronograma Físico                                                                                                    |
|------------|--------------|----------------------------------------------------------------------------------------------------|
|            | $\checkmark$ | Cronograma de Desembolso                                                                                                    |
|            | $\checkmark$ | Plano de Aplicação Detalhado<br>O concedente deverá atribuir o status de "Em complementação" aos itens do plano de aplicação detalhado<br>que serão alterados/excluídos pelo convenente. |
|            |              |                                                                                                    |
|            |              |                                                                                                    |
| Motivo     |              |                                                                                                    |
| $\bigcirc$ |              |                                                                                                    |
|            |              |                                                                                                    |
|            |              |                                                                                                    |
|            |              | Voltar Excluir Aprovar Reprovar                                                                                                    |
| Figure 00  |              |                                                                                                    |

Figura 29

O usuário **Concedente** deverá inserir um **Motivo** se necessário de acordo com a sua escolha e clicar no botão "**Aprovar**" ou "**Reprovar**", conforme figura 29 acima.

Após informar o motivo, neste exemplo, o usuário deverá clicar no botão "Aprovar". Ao clicar no botão "Aprovar", o sistema exibirá mensagem para confirmação. O usuário deverá clicar no botão "**OK**", conforme Figura 30.

| 🕹 0 si | te "https://treinamento.convenios.gov.br 🗵    |
|--------|-----------------------------------------------|
| ?      | Deseja aprovar o Ajuste do Plano de Trabalho? |
| V      | Concolar COK                                  |
|        |                                               |

⊢igura 30

Ao clicar no botão "OK", o sistema exibirá mensagem "Ajuste do Plano de Trabalho aprovado e finalizado com sucesso.", conforme figura 31.

| Principal      Consultar Convenio                        |                                                           |
|----------------------------------------------------------|-----------------------------------------------------------|
| Consultar Convenio                                       | 20113 - MINISTERIO DO PLANEJAMENTO,ORCAMENTO E GESTAO     |
|                                                          | ► Em Ajuste do Plano de Trabalho 704453/2011              |
| Dados Programas Participantes Crono Físico               | Crono Desembolso Plano de Aplicação Detalhado             |
| Plano de Aplicação Consolidado Projeto Básico/Termo de R | eferência Pareceres NEs TAs Ajustes do PT OBs             |
| Licitações Contratos Documento de Liquidação Pa          | agamento Prorroga de Ofício Anexos Relatórios de Execução |
| Registro Ingresso de Recurso                             |                                                           |
|                                                          | ,                                                         |
| Ajuste do Plano de Trabalho aprovad                      | lo e finalizado com sucesso. fechar 🔀                     |
| ·                                                        |                                                           |
| Número 1/2011                                            |                                                           |
| Situação Ajustado e Aprovado                             |                                                           |
| Número do Convênio 704453/2011                           |                                                           |

Após aprovar ou não um ajuste do PT, o usuário do **Concedente** não poderá voltar na decisão e a situação da solicitação do Ajuste do PT ficará como no exemplo como "Ajustado e Aprovado", conforme figura 32.

| Ajustes   | do Plano de Tra        | abalho 😰                                                                                                    |                      |          |
|-----------|------------------------|----------------------------------------------------------------------------------------------------|----------------------|----------|
| Número    | Situação               | Objeto da Alteração                                                                                                    |                      |          |
| 1/2011    | Ajustado e<br>Aprovado | ALTERAR CRONOGRAMA FÍSICO, CRONOGRAMA DE<br>DESEMBOLSO E PLANO DE APLICAÇÃO DETALHADO. *<br>INFORMAR AS ALTERAÇÕES A SEREM REALIZADAS NO<br>PLANO DE TRABALHO DETALHADAMENTE. | Visualizar Pareceres | Detalhar |
| Figura 32 | 2                      |                                                                                                    |                      |          |

Figura 31

Note que a situação do convênio é "**Aguardando Prestação de Contas**" e a **SubSituação** do convênio não possui mais o status, conforme Figura 33.

|                                                         |                                          | 20113 - 1          | MINISTERIO DO PLA     | NEJAME   | NTO,ORCAMEN       | TO E GESTAO   |
|---------------------------------------------------------|------------------------------------------|--------------------|-----------------------|----------|-------------------|---------------|
| Consultar Convenio                                      |                                          |                    |                       |          | ▶ Convêni         | o 704453/2011 |
| Dados Programas Participal                              | ntes Crono Físico C                      | rono Desembolso    | Plano de Aplicação De | etalhado |                   |               |
| Plano de Aplicação Consolidado                          | Projeto Básico/Termo de Refe             | erência Pareceres  | NEs TAs               | Ajuste   | s do PT OBs       |               |
| Licitações Contratos Docum                              | nento de Liquidação Paga                 | amento Prorroga de | Ofício Anexos         | Relat    | tórios de Execuçã | io            |
| Registro Ingresso de Recurso                            |                                          |                    |                       |          |                   |               |
|                                                         |                                          |                    |                       |          |                   |               |
| Modalidade                                              | Convênio                                 |                    |                       |          |                   |               |
| Modalidade<br>Situação de Contratação Atual             | Convênio<br>Normal                       |                    |                       |          |                   |               |
| Modalidade<br>Situação de Contratação Atual<br>Situação | Convênio<br>Normal<br>Aguardando Prestad | ção de Contas      | Empenhado             | sim      | Publicação        | Publicado     |

Figura 33

Neste momento, o usuário **Convenente** consegue incluir uma nova solicitação de Ajuste do Plano de Trabalho. Para isto, o usuário deverá clicar na aba "**Ajustes do PT**" e o sistema retorna com o botão "**Incluir Solicitação de Ajuste do Plano de Trabalho**", conforme Figura 34.

| Principal      Consultar Conv                   | enio                                                                                                    |                                                                                              |
|-------------------------------------------------|----------------------------------------------------------------------------------------------------|----------------------------------------------------------------------------------------------|
| Consultar Conve                                 | nio                                                                                                    | 20113 - MINISTERIO DO PLANEJAMENTO,ORCAMENTO E GESTAO                                        |
|                                                 |                                                                                                    | ▶ Convênio 704453/2011                                                                       |
| Dados Programas                                 | Participantes Crono Físico Crono Des                                                                                            | embolso Plano de Aplicação Detalhado                                                         |
| Plano de Aplicação Conso                        | lidado Projeto Básico/Termo de Referência                                                                                       | Pareceres NEs TAs Ajustes do PT OBs                                                          |
| Licitações Contratos                            | Documento de Liquidação Pagamento                                                                                               | Prorroga de Ofício Anexos Relatórios de Execução                                             |
| Registro Ingresso de Reci                       | urso                                                                                                    |                                                                                              |
| Ajustes do Plano de T<br>Incluir Solicitação de | rabalho 🕢                                                                                                    |                                                                                              |
| Número Situação                                 | Objeto da Alteração                                                                                                    |                                                                                              |
| 1/2011 Ajustado e<br>Aprovado                   | ALTERAR CRONOGRAMA FÍSICO, CR<br>DESEMBOLSO E PLANO DE APLICAÇ<br>INFORMAR AS ALTERAÇÕES A SERE<br>PLANO DE TRABALHO DETALHADAN | IONOGRAMA DE<br>XÃO DETALHADO. * Visualizar Pareceres Detalhar<br>EM REALIZADAS NO<br>MENTE. |

Figura 34

#### 7. Fluxo do Termo Aditivo

- Usuário CONVENENTE com perfil Gestor de Convênio acessa aba "TAs" de um convênio publicado e cria uma Solicitação de Alteração. O usuário preenche os campos da solicitação;
- Usuário CONVENENTE com perfil Gestor de Convênio envia a Solicitação de Alteração para a análise;
- 3. Usuário CONCEDENTE com perfil Gestor de Convênio aceita ou recusa a Solicitação de Alteração. Caso a Solicitação de Alteração seja recusada, encerra-se o fluxo;
- 4. Usuário CONCEDENTE com perfil Gestor de Convênio aceita a solicitação, inclui Termo Aditivo e libera para ajustes pelo Convenente ou Concedente.
- 5. Usuário CONVENENTE ou CONCEDENTE com perfil Gestor de Convênio realiza os ajustes no plano de trabalho; e
- 6. Usuário CONCEDENTE com perfil Gestor de Convênio solicita ajuste.

#### 8. Incluir Solicitação de Alteração de Termo Aditivo – Convenente

Após acessar o Portal dos Convênios, realizar o login, e consultar o Convênio desejado, o usuário com o perfil de **Gestor de Convênio do Convenente**, deverá clicar na aba "**TAs**".

**Importante:** O Termo Aditivo, conforme o art. 37 da Portaria nº 127/2008, deverá ser registrado no SICONV, no mínimo **30 (trinta) dias antes da data fim da vigência do Convênio.** Caso seja **incluído posteriormente**, o usuário deverá **informar a justificativa** no campo "**Justificar**", exibido pelo sistema.

O sistema exibirá tela para inclusão da Solicitação de Alteração e o usuário **Convenente** deverá clicar no botão "**Incluir Solicitação de Alteração**", conforme Figura 35.

| Principal → Consultar Convenio                                    |                                                       |
|-------------------------------------------------------------------|-------------------------------------------------------|
| Consultar Convenio                                                | 20113 - MINISTERIO DO PLANEJAMENTO,ORCAMENTO E GESTAO |
|                                                                   | ► Convênio 704453/2011                                |
| Dados Programas Participantes Crono Físico Crono Des              | embolso Plano de Aplicação Detalhado                  |
| Plano de Aplicação Consolidado Projeto Básico/Termo de Referência | Pareceres NEs TAS Ajustes do PT OBs                   |
| Licitações Contratos Documento de Liquidação Pagamento            | Prorroga de Ofício Anexos Relatórios de Execução      |
| Registro Ingresso de Recurso                                      |                                                       |
| Termos Aditivos                                                   |                                                       |
|                                                                   |                                                       |
| Nenhum registro foi encontrado.                                   |                                                       |
| Solicitações de Alteração                                         |                                                       |
| Nenhum registro foi encontrado                                    |                                                       |
| Incluir Solicitação de Alteração                                  |                                                       |
|                                                                   |                                                       |

Figura 35

O sistema exibirá os dados do convênio e os campos "**Objeto da Alteração**" e "**Justificativa**" para serem preenchidos detalhadamente. Após registrar as informações, o usuário deverá clicar no botão "**Salvar**", conforme Figura 36.

| Principal → Consultar Convenio                      |                                                                               |
|-----------------------------------------------------|-------------------------------------------------------------------------------|
| Consultar Convenio                                  | 20113 - MINISTERIO DO PLANEJAMENTO,ORCAMENTO E GESTAO<br>Convênio 704453/2011 |
| Dados Programas Participantes Crono Físic           | o Crono Desembolso Plano de Aplicação Detalhado                               |
| Plano de Aplicação Consolidado Projeto Básico/Termo | o de Referência Pareceres NEs TAS Ajustes do PT OBs                           |
| Licitações Contratos Documento de Liquidação        | Pagamento Prorroga de Ofício Anexos Relatórios de Execução                    |
| Registro Ingresso de Recurso                        |                                                                               |
| Número do Convênio                                  | 704453/2011                                                                   |
| Órgão Concedente                                    | 20113 - MINISTERIO DO PLANEJAMENTO, ORCAMENTO E GESTAO                        |
| CPF do Responsável pelo Concedente                  | 9999999999                                                                    |
| Nome do Responsável pelo Concedente                 | ΑΝΤΟΝΙΟΝΕΤΟ                                                                   |
| Identificação do Convenente                         | CNPJ 000000000199                                                             |
| Razão Social do Convenente                          | SECRETARIA DE CIENCIA, TECNOLOGIA E INOVACAO                                  |
| CPF do Responsável pelo Convenente                  | 3333333333                                                                    |
| Nome do Responsável pelo Convenente                 | Pessoa Física TESTE                                                           |
| CPF do Responsável pelo Registro da Solicitação     | 3333333333                                                                    |
| Nome do Responsável pelo Registro da Solicitação    | Pessoa Física TESTE                                                           |
| Data da Solicitação                                 | 05/08/2011                                                                    |
| Objeto da Alteração                                 | Caracteres restantes: 5000                                                    |
| Justificativa •                                     | Caracteres restantes: 5000                                                    |
| Campos marcados com (*) são obrigatórios            | Salvar                                                                        |

Figura 36

Após clicar no botão "**Salvar**", o sistema exibirá mensagem "**Solicitação de alteração** cadastrada com sucesso." e a situação da solicitação do termo aditivo é "**Cadastrada**".

É possível realizar alterações na solicitação clicando no botão "**Editar**" ou excluir a solicitação clicando no botão "**Excluir**".

No exemplo, será incluído um Termo Aditivo de alteração de valor e vigência.

Após incluir a solicitação de alteração, o usuário **Convenente** deverá enviá-la a para a análise do **Concedente**. Para isto, deverá clicar no botão "**Enviar Para Análise**", conforme Figura 37.

| Consultar Convenio                                                                                                    | 20113 - MINISTERIO DO PLANEJAMENTO,ORCAMENTO E GESTAO                       |  |  |  |
|----------------------------------------------------------------------------------------------------|-----------------------------------------------------------------------------|--|--|--|
|                                                                                                    | ▶ Convênio 704453/2011                                                      |  |  |  |
| Dados         Programas         Participantes         Crono Físico         Crono Desembolso         Plano de Aplicação Detalhado |                                                                             |  |  |  |
| Plano de Aplicação Consolidado Projeto Básico/Termo de Referência Pareceres NES TAS Ajustes do PT OBS                            |                                                                             |  |  |  |
| Licitações Contratos Documento de Liquidação Pagamento Prorroga de Ofício Anexos Relatórios de Execução                          |                                                                             |  |  |  |
| Registro Ingresso de Recurso                                                                                                    |                                                                             |  |  |  |
| Solicitação de alteração cadastrada com sucesso.                                                                                 |                                                                             |  |  |  |
| Número do Convênio                                                                                                    | 704453/2011                                                                 |  |  |  |
| Órgão Concedente                                                                                                    | 20113 - MINISTERIO DO PLANEJAMENTO, ORCAMENTO E GESTAO                      |  |  |  |
| CPF do Responsável pelo Concedente                                                                                               | 9999999999                                                                  |  |  |  |
| Nome do Responsável pelo Concedente                                                                                              | ΑΝΤΟΝΙΟΝΕΤΟ                                                                 |  |  |  |
| Identificação do Convenente                                                                                                    | CNPJ 000000000199                                                           |  |  |  |
| Razão Social do Convenente                                                                                                    | SECRETARIA DE CIENCIA, TECNOLOGIA E INOVACAO                                |  |  |  |
| CPF do Responsável pelo Convenente                                                                                               | 3333333333                                                                  |  |  |  |
| Nome do Responsável pelo Convenente                                                                                              | Pessoa Física TESTE                                                         |  |  |  |
| CPF do Responsável pelo Registro da<br>Solicitação                                                                               | 333333333                                                                   |  |  |  |
| Nome do Responsável pelo Registro da<br>Solicitação                                                                              | Pessoa Física TESTE                                                         |  |  |  |
| Número da Solicitação                                                                                                    | 000001/2011                                                                 |  |  |  |
| Situação da Solicitação                                                                                                    | Cadastrada                                                                  |  |  |  |
| Data da Solicitação                                                                                                    | 05/08/2011                                                                  |  |  |  |
| Objeto da Alteração                                                                                                    | EXEMPLO DE ALTERAÇÃO DE VALOR E VIGÊNCIA.                                   |  |  |  |
| Justificativa                                                                                                    | JUSTIFICATIVA DE ALTERAÇÃO DE VALOR E VIGÊNCIA.                             |  |  |  |
|                                                                                                    | Editar Enviar Para Análise Listar Termos Aditivos e Solicitações<br>Excluir |  |  |  |

Figura 37

Ao clicar no botão "Enviar Para Análise", o sistema exibirá a mensagem "Solicitação de alteração enviada para análise com sucesso" e que a situação da solicitação neste momento é alterada para "Em Análise", conforme Figura 38.

| Principal → Consultar Convenio                         |                                                            |
|--------------------------------------------------------|------------------------------------------------------------|
| Consultar Convenio                                     | 20113 - MINISTERIO DO PLANEJAMENTO,ORCAMENTO E GESTAO      |
|                                                        | ▶ Convênio 704453/2011                                     |
| Dados Programas Participantes Crono Físico             | Crono Desembolso Plano de Aplicação Detalhado              |
| Plano de Aplicação Consolidado Projeto Básico/Termo de | Referência Pareceres NEs TAS Ajustes do PT OBs             |
| Licitações Contratos Documento de Liquidação           | Pagamento Prorroga de Ofício Anexos Relatórios de Execução |
| Registro Ingresso de Recurso                           |                                                            |
| Solicitação de alteração enviada pa                    | ra análise com sucesso. fechar⊠                            |
| Número do Convênio                                     | 704453/2011                                                |
| Órgão Concedente                                       | 20113 - MINISTERIO DO PLANEJAMENTO, ORCAMENTO E GESTAO     |
| CPF do Responsável pelo Concedente                     | 9999999999                                                 |
| Nome do Responsável pelo Concedente                    | ΑΝΤΟΝΙΟ ΝΕΤΟ                                               |
| Identificação do Convenente                            | CNPJ 000000000199                                          |
| Razão Social do Convenente                             | SECRETARIA DE CIENCIA, TECNOLOGIA E INOVACAO               |
| CPF do Responsável pelo Convenente                     | 3333333333                                                 |
| Nome do Responsável pelo Convenente                    | Pessoa Física TESTE                                        |
| CPF do Responsável pelo Registro da Solicitação        | 3333333333                                                 |
| Nome do Responsável pelo Registro da Solicitação       | Pessoa Física TESTE                                        |
| Número da Solicitação                                  | 000001/2011                                                |
| Situação da Solicitação                                | Em Análise                                                 |
| Data da Solicitação                                    | 05/08/2011                                                 |
| Objeto da Alteração                                    | EXEMPLO DE ALTERAÇÃO DE VALOR E VIGÊNCIA.                  |
| Justificativa                                          | JUSTIFICATIVA DE ALTERAÇÃO DE VALOR E VIGÊNCIA.            |
|                                                        | Listar Termos Aditivos e Solicitações                      |

#### Figura 38

O usuário poderá visualizar a solicitação realizada clicando no botão "**Listar Termos Aditivos e Solicitações**", conforme Figura 38 acima.

Ao clicar no botão "**Listar Termos Aditivos e Solicitações**", o sistema exibirá a listagem da(s) solicitação(ões), conforme Figura 39.

| Principal      Consultar Convenio                                 |                                                       |
|-------------------------------------------------------------------|-------------------------------------------------------|
| Consultar Convenio                                                | 20113 - MINISTERIO DO PLANEJAMENTO,ORCAMENTO E GESTAO |
|                                                                   | ▶ Convênio 704453/2011                                |
| Dados Programas Participantes Crono Físico Crono Deser            | nbolso Plano de Aplicação Detalhado                   |
| Plano de Aplicação Consolidado Projeto Básico/Termo de Referência | Pareceres NEs TAS Ajustes do PT OBs                   |
| Licitações Contratos Documento de Liquidação Pagamento            | Prorroga de Ofício Anexos Relatórios de Execução      |
| Registro Ingresso de Recurso                                      |                                                       |
| Termos Aditivos                                                   |                                                       |
| Nenhum registro foi encontrado.                                   |                                                       |
| Solicitações de Alteração                                         |                                                       |
| Número Situação Objeto                                            |                                                       |
| 000001/2011 Em Análise EXEMPLO DE ALTERAÇÃO DE V                  | VALOR E VIGÊNCIA. Detalhar Visualizar Pareceres       |
| Opções para exportar: ∰ CSV   ▓] Excel    XML   🛃 PDF             |                                                       |
| Figura 39                                                         |                                                       |

**Importante:** Após o envio da Solicitação de Alteração para o **Concedente**, o botão **"Incluir Solicitação de Alteração**" ficará inibido para o **Convenente**, sendo habilitado somente após a análise (aprovar ou rejeitar a solicitação) do **Concedente**.

### 9. Análise da Solicitação de Alteração de Termo Aditivo – Concedente

O usuário com o perfil de **Gestor de Convênio do Concedente** irá analisar a solicitação de alteração realizada pelo **Convenente**, para aprovação ou rejeição.

Para isto, o usuário **Concedente** deverá acessar o sistema SICONV, consultar o Convênio e verificar se existe **Solicitação de Alteração**.

Para analisar a solicitação de alteração, o usuário **Concedente** deverá clicar na aba "**TAs**".

O sistema apresentará tela com o botão "Incluir Termo Aditivo" na seção "Termos Aditivos" e na seção "Solicitações de Alteração", os campos Número da Solicitação, Situação, Objeto e os botões "Visualizar Pareceres" e "Detalhar".

Para aceitar ou rejeitar a Solicitação de Alteração, o usuário **Concedente** deverá clicar no botão "**Detalhar**", conforme Figura 40.

| Principal      Consultar Convenio                                 |                                                       |
|-------------------------------------------------------------------|-------------------------------------------------------|
| Consultar Convenio                                                | 20113 - MINISTERIO DO PLANEJAMENTO,ORCAMENTO E GESTAO |
|                                                                   | ▶ Convênio 704453/2011                                |
| Dados Programas Participantes Crono Físico Crono Desem            | bolso Plano de Aplicação Detalhado                    |
| Plano de Aplicação Consolidado Projeto Básico/Termo de Referência | Pareceres NEs TAS Ajustes do PT OBs                   |
| Licitações Contratos Documento de Liquidação Pagamento I          | Prorroga de Ofício Anexos Relatórios de Execução      |
| Registro Ingresso de Recurso                                      |                                                       |
| Termos Aditivos                                                   |                                                       |
| Nenhum registro foi encontrado.<br>Incluir Termo Aditivo          |                                                       |
| Solicitações de Alteração                                         |                                                       |
| Número Situação Objeto                                            |                                                       |
| 000001/2011 Em Análise EXEMPLO DE ALTERAÇÃO DE V                  | ALOR E VIGÊNCIA. Detalhar Visualizar Pareceres        |
| Opções para exportar: 🎬 CSV   💐 Excel   🔮 XML   🔂 PDF             |                                                       |
| Figura 40                                                         |                                                       |

O sistema apresentará os dados da solicitação, inclusive o objeto e a justificativa da solicitação, juntamente com os botões **"Aceitar", "Recusar**" e **"Listar Termos Aditivos e Solicitações**".

Se o **Concedente** recusar a solicitação, após clicar no botão "**Recusar**", o sistema solicitará uma justificativa. Para o exemplo, iremos aceitar a solicitação de alteração. Para isto, o usuário deverá clicar no botão "**Aceitar**", conforme Figura 41.

| Principal → Consultar Convenio                        |                                                            |
|-------------------------------------------------------|------------------------------------------------------------|
| Consultar Convenio                                    | 20113 - MINISTERIO DO PLANEJAMENTO,ORCAMENTO E GESTAO      |
|                                                       | ► Convênio 704453/2011                                     |
| Dados Programas Participantes Crono Físico            | Crono Desembolso Plano de Aplicação Detalhado              |
| Plano de Aplicação Consolidado Projeto Básico/Termo d | e Referência Pareceres NEs TAS Ajustes do PT OBs           |
| Licitações Contratos Documento de Liquidação          | Pagamento Prorroga de Ofício Anexos Relatórios de Execução |
| Registro Ingresso de Recurso                          |                                                            |
| Número do Convênio                                    | 704453/2011                                                |
| Órgão Concedente                                      | 20113 - MINISTERIO DO PLANEJAMENTO, ORCAMENTO E GESTAO     |
| CPF do Responsável pelo Concedente                    | 99999999999                                                |
| Nome do Responsável pelo Concedente                   | ΑΝΤΟΝΙΟ ΝΕΤΟ                                               |
| Identificação do Convenente                           | CNPJ 000000000199                                          |
| Razão Social do Convenente                            | SECRETARIA DE CIENCIA, TECNOLOGIA E INOVACAO               |
| CPF do Responsável pelo Convenente                    | 3333333333                                                 |
| Nome do Responsável pelo Convenente                   | Pessoa Física TESTE                                        |
| CPF do Responsável pelo Registro da Solicitação       | 3333333333                                                 |
| Nome do Responsável pelo Registro da Solicitação      | Pessoa Física TESTE                                        |
| Número da Solicitação                                 | 000001/2011                                                |
| Situação da Solicitação                               | Em Análise                                                 |
| Data da Solicitação                                   | 05/08/2011                                                 |
| Objeto da Alteração                                   | EXEMPLO DE ALTERAÇÃO DE VALOR E VIGÊNCIA.                  |
| Justificativa                                         | JUSTIFICATIVA DE ALTERAÇÃO DE VALOR E VIGÊNCIA.            |
| (                                                     | Aceitar Recusar Listar Termos Aditivos e Solicitações      |

## Figura 41

O sistema exibirá a mensagem "**Solicitação de alteração aceita com sucesso.**" e o status da situação da solicitação é "**Aceita**".

Após aceitar a Solicitação de Alteração, o usuário **Concedente** deverá incluir o Termo Aditivo. Para isto, deverá clicar no botão "**Incluir Termo Aditivo**", conforme Figura 42.

| Dados       Programas       Participantes       Crono Físico       Crono Desembolso       Plano de Aplicação Detalhado         Plano de Aplicação Consolidado       Projeto Básico/Termo de Referência       Pareceres       NEs       TAs       Ajustes do PT       OBs         Licitações       Contratos       Documento de Liquidação       Pagamento       Prorroga de Ofício       Anexos       Relatórios de Execução         Registro Ingresso de Recurso       Pagamento       Prorroga de Ofício       Anexos       Relatórios de Execução |                                                               |  |  |  |  |
|----------------------------------------------------------------------------------------------------|---------------------------------------------------------------|--|--|--|--|
| Solicitação de alteração aceita com                                                                                                    | Solicitação de alteração aceita com sucesso.                  |  |  |  |  |
| Número do Convênio                                                                                                    | 704453/2011                                                   |  |  |  |  |
| Órgão Concedente                                                                                                    | 20113 - MINISTERIO DO PLANEJAMENTO,ORCAMENTO E GESTAO         |  |  |  |  |
| CPF do Responsável pelo Concedente                                                                                                    | 9999999999                                                    |  |  |  |  |
| Nome do Responsável pelo Concedente                                                                                                    | ΑΝΤΟΝΙΟΝΕΤΟ                                                   |  |  |  |  |
| Identificação do Convenente                                                                                                    | CNPJ 000000000199                                             |  |  |  |  |
| Razão Social do Convenente                                                                                                    | SECRETARIA DE CIENCIA, TECNOLOGIA E INOVACAO                  |  |  |  |  |
| CPF do Responsável pelo Convenente 3333333333                                                                                                    |                                                               |  |  |  |  |
| Nome do Responsável pelo Convenente                                                                                                    | Pessoa Física TESTE                                           |  |  |  |  |
| CPF do Responsável pelo Registro da Solicitação                                                                                                    | 01146821433                                                   |  |  |  |  |
| Nome do Responsável pelo Registro da Solicitação                                                                                                    | Pessoa Física TESTE                                           |  |  |  |  |
| Número da Solicitação                                                                                                    | 000001/2011                                                   |  |  |  |  |
| Situação da Solicitação                                                                                                    | Situação da Solicitação                                       |  |  |  |  |
| Data da Solicitação                                                                                                    | 05/08/2011                                                    |  |  |  |  |
| Objeto da Alteração                                                                                                    | EXEMPLO DE ALTERAÇÃO DE VALOR E VIGÊNCIA.                     |  |  |  |  |
| Justificativa                                                                                                    | Justificativa JUSTIFICATIVA DE ALTERAÇÃO DE VALOR E VIGÊNCIA. |  |  |  |  |
|                                                                                                    | Incluir Termo Aditivo Listar Termos Aditivos e Solicitações   |  |  |  |  |

Figura 42

Ao clicar no botão "**Incluir Termo Aditivo**", o sistema exibirá os dados do Convênio e os campos do Termo Aditivo a serem preenchidos.

A seguir, as orientações sobre cada campo:

- Número do Termo Aditivo: informar o número do Termo Aditivo;
- **Novo documento digitalizado**: Poderá ser incluído um arquivo digitalizado do termo aditivo;
- Objeto da Alteração: Poderá alterar ou inserir novas informações no objeto da alteração.
- Justificativa: Poderá alterar ou inserir novas informações na justificativa;
- Fundamento Legal: Informar o fundamento legal;
- Tipo(s) do Termo Aditivo: Selecionar um ou mais tipos, a seguir:

- Acréscimo ou Supressão, e/ou;
- Alteração da Vigência, e/ou;
- Ampliação do Objeto, e/ou;
- Indicação de Crédito, e/ou;
- Alteração de Responsável do Concedente;
- Ação desejada: Caso o Tipo do Termo Aditivo for "Indicação de Crédito" e/ou a "Alteração de Responsável do Concedente", selecionar a ação de publicação se será "publicado/registrado publicação" ou "Divulgado".

**Importante:** Poderá ser selecionado um ou mais de um tipo do Termo Aditivo e de acordo com o tipo selecionado o sistema exibirá campos para preenchimento, conforme Figura 43.

| Número do Convênio                    | 704453/2011                                                                                                    |
|---------------------------------------|----------------------------------------------------------------------------------------------------|
| Órgão Concedente                      | 20113 - MINISTERIO DO PLANEJAMENTO, ORCAMENTO E GESTAO                                                                                                    |
| CPF do Responsável                    | 9999999999                                                                                                    |
| Nome do Responsável                   | ANTONIONETO                                                                                                    |
| Identificação do Convenente           | CNPJ 000000000199                                                                                                    |
| Razão Social do Convenente            | SECRETARIA DE CIENCIA, TECNOLOGIA E INOVACAO                                                                                                    |
| CPF do responsável do Convenente      | 333333333                                                                                                    |
| Nome do Responsável do Convenente     | Pessoa Física TESTE                                                                                                    |
| Dados do Termo Aditivo                |                                                                                                    |
| Número do Termo Aditivo*              | /2011                                                                                                    |
| CPF do Responsável do registro do TA  | 444444444                                                                                                    |
| Nome do Responsável do registro do TA | FREDERICOMELO                                                                                                    |
| Novo documento digitalizado           | Selecionar arquivo                                                                                                    |
| Data da Solicitação                   | 05/08/2011                                                                                                    |
| Objeto da Alteração •                 | EXEMPLO DE ALTERAÇÃO DE VALOR E VIGÊNCIA.                                                                                                    |
|                                       | Caracteres restantes: 5000                                                                                                    |
| Justificativa *                       | JUSTIFICATIVA DE ALTERAÇÃO DE VALOR E VIGÊNCIA.                                                                                                    |
| Fundamento Legal •                    |                                                                                                    |
| Tipo(s) do Termo Aditivo ∙            | <ul> <li>Acréscimo</li> <li>Supressão</li> <li>Alteração da Vigência</li> <li>Ampliação do Objeto</li> <li>Indicação de Crédito</li> <li>Alteração de Responsável do Concedente</li> </ul> |
| Ação desejada: •                      | <ul> <li>Termo Aditivo será publicado/registrado publicação</li> <li>Diponibilizado</li> </ul>                                                                                             |

Figura 43

No exemplo, na seção "**Tipos do Termo Aditivo**", será selecionado "**Acréscimo**" e "**Alteração de Vigência**".

Com a opção de Alteração da Vigência selecionada, os campos a serem exibidos são:

• Data de Início da Vigência do TA;

#### • Data do Fim da Vigência;

E com a opção de Acréscimo selecionado, note que os campos Valor Global, Valor do Repasse, Valor da Contrapartida, Valor da Contrapartida Financeira e Contrapartida de Bens e Serviços, não estão habilitados.

Para informar os novos valores referentes a estes campos, o usuário deverá clicar no botão "**Alterar Valores**" na seção "**Programas**", conforme Figura 44.

| Fundamento Legal *                    |                          |                          |                                        |                           |                 |
|---------------------------------------|--------------------------|--------------------------|----------------------------------------|---------------------------|-----------------|
|                                       | 🗹 Acrésci                | mo                       |                                        |                           |                 |
|                                       | Supress                  | āo                       |                                        |                           |                 |
| Tipe(a) de Terme Aditive              | 🗹 Alteraçã               | io da Vigência           |                                        |                           |                 |
| Tipo(s) do Termo Adiavo -             | 🗆 Ampliaç                | ão do Objeto             |                                        |                           |                 |
|                                       | 🗆 Indicaçã               | o de Crédito             |                                        |                           |                 |
|                                       | 🗆 Alteraçã               | io de Responsa           | ável do Concedente                     |                           |                 |
| Data de Início da Vigência do TA      |                          |                          |                                        |                           |                 |
| Data do Fim da Vigência               |                          |                          |                                        |                           |                 |
|                                       | Valor Anterior           |                          | Novo Valor                             |                           |                 |
| Valor Global                          | R\$ 320.000,00           |                          |                                        |                           |                 |
| Valor do Repasse                      | R\$ 288.000,00           |                          |                                        |                           |                 |
| Valor da Contrapartida                | R\$ 32.000,00            |                          |                                        |                           |                 |
| Valor da Contrapartida Financeira     | a <b>R\$ 32.000,00</b>   |                          |                                        |                           |                 |
| Contrapartida de Bens e Serviços      | R\$ 0,00                 |                          |                                        |                           |                 |
| *Os novos valores serão preenchidos a | automaticamente, a parti | r da alteração do        | s valores da(s) proposta(s)            | abaixo.                   |                 |
|                                       | Codigo                   | Nome                     |                                        | Valor Global<br>Formatado |                 |
| Programas                             | 2011320110533            | Ações na á<br>informação | rea de tecnologia de<br>e comunicação. | R\$<br>320.000,00         | Alterar Valores |
|                                       | Ano                      | Valor Anterior           |                                        | Novo Valor                |                 |
| Repasses por Exercício                | 2011                     | R\$ 288.000              | ,00                                    | R\$ 288.000,00            |                 |
|                                       | Alterar Valores dos Re   | epasses                  |                                        |                           |                 |

Figura 44

O sistema exibirá tela para a inclusão dos novos valores e após a alteração, o usuário deverá clicar no botão "**Salvar**", conforme Figura 45.

| Principal      Consultar Convenio        |                                                      |                                                                                                    |  |  |
|------------------------------------------|------------------------------------------------------|----------------------------------------------------------------------------------------------------|--|--|
| Selecionar Obietos / Preencher Valores   |                                                      | 20113 - MINISTERIO DO PLANEJAMENTO, ORCAMENTO E GESTAC                                                                  |  |  |
|                                          |                                                      | ▶ Convênio 704453/2011                                                                                                  |  |  |
| Dados Programas Participantes            | Crono Físico Crono Deser                             | nbolso Plano de Aplicação Detalhado                                                                                     |  |  |
| Plano de Aplicação Consolidado Projeto B | Básico/Termo de Referência                           | Pareceres NEs TAs Ajustes do PT OBs                                                                                     |  |  |
| Licitações Contratos Documento de        | Liquidação Pagamento                                 | Prorroga de Ofício Anexos Relatórios de Execução                                                                        |  |  |
| Registro Ingresso de Recurso             |                                                      |                                                                                                    |  |  |
| Código do Programa                       | 2011320110533                                        |                                                                                                    |  |  |
| Nome do Programa                         | Ações na área de tecnolog                            | ia de informação e comunicação.                                                                                         |  |  |
| Objetos *                                | Implementar ações na                                 | área de tecnologia de informação e comunicação.                                                                         |  |  |
| Regra de Contrapartida *                 | Os municípios deverão<br>Contrapartida: 10.0%   Pero | o ter população acima de 5.000 habitantes. [Percentual Mínimo<br>centual Máximo Contrapartida em Bens e Serviços: 0.0%] |  |  |
| Valor Global do(s) Objeto(s) (R\$) •     | 420.000,                                             | 00                                                                                                    |  |  |
| Total de Contrapartida (R\$)             | 42.000,                                              | 00                                                                                                    |  |  |
| Contrapartida Financeira (R\$) •         | 42.000,                                              | 00 Valor mínimo: R\$ 42.000,00 (10% do valor global).                                                                   |  |  |
| Contrapartida em Bens e Serviços (R\$)   | 0,                                                   | 00 Valor máximo: R\$ 0,00 (0% do total de contrapartida).                                                               |  |  |
| Valor de Repasse (R\$)                   | 378.000,                                             | 00                                                                                                    |  |  |
| Valor Repasse Voluntário (R\$)           | 378.000,                                             | 00                                                                                                    |  |  |
| (                                        | Salvar Voltar                                        |                                                                                                    |  |  |
|                                          |                                                      |                                                                                                    |  |  |

Após o usuário clicar no botão "**Salvar**", o sistema exibirá tela com os novos valores informados e em seguida, deverá alterar o valor(es) do(s) Repasse(s) do Exercício.

Na seção **"Repasses por Exercício**", o usuário deverá clicar no botão **"Alterar Valores dos Repasses**", conforme Figura 46.

| Tipo(s) do Termo Aditivo •            | <ul> <li>✓ Acréscin</li> <li>Supressi</li> <li>✓ Alteração</li> <li>Ampliação</li> <li>Indicação</li> <li>Alteração</li> </ul> | no<br>āo<br>o da Vigência<br>āo do Objeto<br>o de Crédito<br>o de Responsáv | vel do Concedente                     |                           |                 |
|---------------------------------------|----------------------------------------------------------------------------------------------------|-----------------------------------------------------------------------------|---------------------------------------|---------------------------|-----------------|
| Data de Início da Vigência do TA      |                                                                                                    |                                                                             |                                       |                           |                 |
| Data do Fim da Vigência               |                                                                                                    |                                                                             |                                       |                           |                 |
|                                       | Valor Anterior                                                                                                    | 4                                                                           | Novo Valor                            |                           |                 |
| Valor Global                          | R\$ 320.000,00                                                                                                    |                                                                             | 42                                    | 20.000,00                 |                 |
| Valor do Repasse                      | R\$ 288.000,00                                                                                                    |                                                                             | 37                                    | 78.000,00                 |                 |
| Valor da Contrapartida                | R\$ 32.000,00                                                                                                    |                                                                             | 4                                     | 2.000,00                  |                 |
| Valor da Contrapartida Financeira     | a <b>R\$ 32.000,00</b>                                                                                                    |                                                                             | 4                                     | 2.000,00                  |                 |
| Contrapartida de Bens e Serviços      | R\$ 0,00                                                                                                    |                                                                             |                                       | 0,00                      |                 |
| *Os novos valores serão preenchidos a | automaticamente, a partir                                                                                                    | da alteração dos                                                            | valores da(s) proposta(               | s) abaixo.                |                 |
|                                       | Codigo                                                                                                    | Nome                                                                        |                                       | Valor Global<br>Formatado |                 |
| Programas                             | 2011320110533                                                                                                    | Ações na áre<br>informação e                                                | ea de tecnologia de<br>e comunicação. | R\$<br>420.000,00         | Alterar Valores |
| December 5 million                    | Ano                                                                                                    | Valor Anterior                                                              |                                       | Novo Valor                |                 |
| Repasses por Exercicio                | Alterar Valores dos Re                                                                                                    | Passes                                                                      | 10                                    | R\$ 288.000,00            |                 |

Figura 46

O sistema exibirá tela para a inclusão do novo(s) valor(es) do(s) repasse(s) e o usuário deverá preencher os campos "**Ano do Repasse**" e "**Valor do Repasse**" e em seguida clicar no botão "**Incluir**", conforme Figura 47.

| Principal      Consultar Convenio                           |                       |                                                       |
|-------------------------------------------------------------|-----------------------|-------------------------------------------------------|
| Selecionar Objetos / Preencher V                            | alores                | 20113 - MINISTERIO DO PLANEJAMENTO,ORCAMENTO E GESTAO |
|                                                             |                       | ▶ Convênio 704453/2011                                |
| Dados Programas Participantes Cro                           | no Físico Crono Dese  | embolso Plano de Aplicação Detalhado                  |
| Plano de Aplicação Consolidado Projeto Básic                | o/Termo de Referência | Pareceres NEs TAS Ajustes do PT OBs                   |
| Licitações Contratos Documento de Liqui                     | dação Pagamento       | Prorroga de Ofício Anexos Relatórios de Execução      |
| Registro Ingresso de Recurso                                |                       |                                                       |
| Ano do Repasse *                                            |                       |                                                       |
| Valor do Repasse *                                          |                       |                                                       |
|                                                             | Incluir               | Finalizar                                             |
| Valores Anteriores de Repasse                               |                       |                                                       |
| Ano                                                         | Valor                 |                                                       |
| 2011                                                        | R\$ 288.000,00        |                                                       |
| Novos Valores de Repasse<br>Nenhum registro foi encontrado. |                       |                                                       |
| Figure 47                                                   |                       |                                                       |

⊢igura 47

O sistema exibirá o novo valor do repasse incluído na seção "**Novos Valores de Repasse**". Caso haja outros repasses a serem incluídos, o usuário deverá realizar a operação novamente.

Após as inclusão(ões) o usuário devera clicar no botão "Finalizar", conforme Figura 48.

| Principal      Consultar Convenio |                         |                 |                          |                                  |
|-----------------------------------|-------------------------|-----------------|--------------------------|----------------------------------|
| Selecionar Objetos /              | Preencher Valor         | es              | 20113 - MINISTERIO DO    | PLANEJAMENTO, ORCAMENTO E GESTAO |
| ,                                 |                         |                 |                          | ► Convênio 704453/2011           |
| Dados Programas Pa                | articipantes Crono Físi | co Crono Dese   | mbolso Plano de Aplicaçã | io Detalhado                     |
| Plano de Aplicação Consolidad     | o Projeto Básico/Term   | o de Referência | Pareceres NEs TA         | s Ajustes do PT OBs              |
| Licitações Contratos              | Documento de Liquidação | Pagamento       | Prorroga de Ofício Anex  | cos Relatórios de Execução       |
| Registro Ingresso de Recurso      |                         |                 |                          |                                  |
| Ano do Repasse *                  |                         |                 |                          |                                  |
| /alor do Repasse •                |                         |                 |                          |                                  |
|                                   |                         | Incluir         | Finalizar                |                                  |
| alores Anteriores de R            | epasse                  |                 |                          |                                  |
| no                                | Valor                   | 222 000 00      |                          |                                  |
| 2011                              | K\$ .                   | 200.000,00      |                          |                                  |
| ovos Valores de Repa              | sse                     |                 |                          |                                  |
| no                                | Valor                   |                 |                          |                                  |
| 2011                              | R\$ 378.000,00          |                 |                          | Excluir                          |
| ampos marcados com (*) são        | o obrigatórios          |                 |                          |                                  |

Figura 48

Ao clicar no botão "Finalizar", o sistema exibirá o novo valor do repasse.

O usuário deverá clicar no botão "**Salvar**". Conforme Figura 49.

| Tipo(s) do Termo Aditivo *                                                                                                    | <ul> <li>✓ Acréscim</li> <li>Supressão</li> <li>✓ Alteração</li> <li>□ Ampliação</li> <li>□ Indicação</li> <li>□ Alteração</li> </ul> | o<br>da Vigência<br>do Objeto<br>de Crédito<br>de Responsáv | el do Concedente                              |                           |                                                                      |
|----------------------------------------------------------------------------------------------------|----------------------------------------------------------------------------------------------------|-------------------------------------------------------------|-----------------------------------------------|---------------------------|----------------------------------------------------------------------|
| Data de Início da Vigência do TA                                                                                                    | 05/08/2011                                                                                                    |                                                             |                                               |                           |                                                                      |
| Data do Fim da Vigência                                                                                                    | 05/09/2011                                                                                                    |                                                             |                                               |                           |                                                                      |
|                                                                                                    | Valor Anterior                                                                                                    | 1                                                           | Novo Valor                                    |                           |                                                                      |
| Valor Global                                                                                                    | R\$ 320.000,00                                                                                                    |                                                             | 420.00                                        | 0,00                      |                                                                      |
| Valor do Repasse                                                                                                    | R\$ 288.000,00                                                                                                    |                                                             | 378.00                                        | 0,00                      |                                                                      |
| Valor da Contrapartida                                                                                                    | R\$ 32.000,00                                                                                                    |                                                             | 42.00                                         | 0,00                      |                                                                      |
| Valor da Contrapartida Financeira                                                                                                    | R\$ 32.000,00                                                                                                    |                                                             | 42.00                                         | 0,00                      |                                                                      |
| Contrapartida de Bens e Serviços                                                                                                    | R\$ 0,00                                                                                                    |                                                             |                                               | 0,00                      |                                                                      |
| *Os novos valores serão preenchidos a                                                                                                    | utomaticamente, a partir o                                                                                                    | la alteração dos                                            | valores da(s) proposta(s) aba                 | ixo.                      |                                                                      |
|                                                                                                    | Codigo                                                                                                    | Nome                                                        |                                               | Valor Global<br>Formatado |                                                                      |
| Programas                                                                                                    | 2011320110533                                                                                                    | Ações na áre<br>informação e<br>23/05/2011                  | ea de tecnologia de<br>e comunicação - FPDM - | R\$<br>420.000,00         | Alterar Valores                                                      |
|                                                                                                    | Ano N                                                                                                    | alor Anterior                                               | M                                             | Novo Valor                |                                                                      |
| Repasses por Exercício                                                                                                    | 2011<br>Alterar Valores dos Repa                                                                                                    | R\$ 288.000,0                                               | 0                                             | R\$ 378.000,00            |                                                                      |
| Conforme o art. 37 da Portaria nº 127/2008, um Termo Aditivo deve acontecer e ser registrada no SICONV durante antes dos últimos 30 dias de vigência da execução do convênio. Para efetuar este registro durante os últimos 30 dias de execução ou durante a Prestação de Contas, é obrigatória a justificativa do motivo que causou o não cumprimento da legislação e parecer favorável a este procedimento emitido pela Consultoria Jurídica do órgão.                                                                                                    |                                                                                                    |                                                             |                                               |                           | es dos últimos 30 dias<br>Prestação de Contas,<br>iento emitido pela |
| Arquivo do parecer da CON ILIR•                                                                                                    | Caracteres resta                                                                                                    | intes: 5000                                                 |                                               |                           |                                                                      |
| Somente arquivo PDF                                                                                                    |                                                                                                    |                                                             | Selecionar arquiv                             | /0                        |                                                                      |
| Nenhum registro foi encontrado.         Fundamento Legal: Parágrafo único, artigo 33, capítulo IV, da Portaria nº 127/2008.         Art. 33. A eficácia de convênios, acordos, ajustes ou instrumentos congêneres fica condicionada à publicação do respectivo extrato no Diário Oficial da União, que será providenciada pelo concedente ou contratante, no prazo de até vinte dias a contar de sua assinatura.         Parágrafo único. Somente deverão ser publicados no Diário Oficial da União os extratos dos aditivos que alterem o valor ou ampliem a prografia do server estado do server estado de activamente deverão ser publicados no Diário Pictra da União os extratos dos aditivos que alterem o valor ou ampliem a |                                                                                                    |                                                             |                                               |                           |                                                                      |
| Salvar Cancelar<br>Campos marcados com (*) são obrigatórios                                                                                                    |                                                                                                    |                                                             |                                               |                           |                                                                      |
| Figura 49                                                                                                    |                                                                                                    |                                                             |                                               |                           |                                                                      |

Importante: O Termo Aditivo, conforme o art. 37 da Portaria nº 127/2008, deverá ser registrado no SICONV, no mínimo **30 (trinta) dias antes da data fim da vigência do Convênio.** Caso seja incluído posteriormente, o usuário deverá informar a justificativa no campo "Justificar", conforme Figura 49 acima.

Após o usuário clicar no botão "**Salvar**", o sistema exibirá a mensagem "**Termo Aditivo** cadastrado com sucesso", conforme Figura 50.

| Principal      Consultar Convenio                         |                                                          |
|-----------------------------------------------------------|----------------------------------------------------------|
| Selecionar Objetos / Preencher Valores                    | 20113 - MINISTERIO DO PLANEJAMENTO,ORCAMENTO E GESTAO    |
|                                                           | ▶ Convênio 704453/2011                                   |
| Dados Programas Participantes Crono Físico                | Crono Desembolso Plano de Aplicação Detalhado            |
| Plano de Aplicação Consolidado Projeto Básico/Termo de Re | ferência Pareceres NEs TAS Ajustes do PT OBs             |
| Licitações Contratos Documento de Liquidação Pag          | gamento Prorroga de Ofício Anexos Relatórios de Execução |
| Registro Ingresso de Recurso                              |                                                          |
|                                                           |                                                          |
| Termo aditivo cadastrado com sucess                       | ;O. fechar⊠                                              |
|                                                           |                                                          |
|                                                           |                                                          |
| Número do Termo Aditivo 000001/2                          | 011                                                      |
| Número do Convênio 704453/2                               | 011                                                      |

Figura 50

O sistema exibirá também os dados do Termo Aditivo e os botões "**Editar**", "**Excluir**", " **Permitir Ajustes**" e "**Listar Termos Aditivos e Solicitações**", conforme Figura 51.

| Dados do Termo Aditivo                                   |                                           |                                               |  |  |  |  |
|----------------------------------------------------------|-------------------------------------------|-----------------------------------------------|--|--|--|--|
| Tipo do TA                                               | Alteração da Vigência / Acrésci           | mo                                            |  |  |  |  |
| Objeto da Alteração                                      | EXEMPLO DE ALTERAÇÃO DE VALOR E VIGÊNCIA. |                                               |  |  |  |  |
| Justificativa                                            | JUSTIFICATIVA DE ALTERAÇÃ                 | JUSTIFICATIVA DE ALTERAÇÃO DE VALOR E VIGÊNCI |  |  |  |  |
| Fundamento Legal                                         | Portaria 127                              |                                               |  |  |  |  |
| Data de início de vigência do TA                         | 05/08/2011                                |                                               |  |  |  |  |
| Data final de vigência                                   | 05/09/2011                                |                                               |  |  |  |  |
| Dados da Publicação                                      |                                           |                                               |  |  |  |  |
| ug                                                       |                                           | ]                                             |  |  |  |  |
| Gestão                                                   |                                           |                                               |  |  |  |  |
| Observação/Justificativa                                 |                                           | ]                                             |  |  |  |  |
| Variação do Valor Global                                 | ACRÉSCIMO DE R\$ 100 000 00               | 1                                             |  |  |  |  |
| Variação do Valor do Renassa                             |                                           |                                               |  |  |  |  |
|                                                          | 2011320110533 - Ações na área             | a de tecnologia de informação e comunicação.  |  |  |  |  |
| Programa                                                 |                                           |                                               |  |  |  |  |
|                                                          | Valores Anteriores                        | Valores Atuais                                |  |  |  |  |
| Valor Repasse Voluntário (R\$)                           | R\$ 288.000,00                            | R\$ 378.000,00                                |  |  |  |  |
| Variação do Valor da Contrapartida                       | ACRÉSCIMO DE R\$ 10.000,00                |                                               |  |  |  |  |
| Variação do Valor da Contrapartida Financeira            | ACRÉSCIMO DE R\$ 10.000,00                |                                               |  |  |  |  |
| Variação do Valor da Contrapartida em Bens e<br>Serviços | VALOR NÃO ALTERADO                        |                                               |  |  |  |  |
| Variações dos Valores dos Repasses por<br>Exercício      | Ano Variação<br>2011 ACRÉSCI              | NO DE R\$ 90.000,00                           |  |  |  |  |
| Situação do TA                                           | Cadastrado                                |                                               |  |  |  |  |
| Documento Digitalizado                                   |                                           |                                               |  |  |  |  |
| Dados do envio para SIAFI                                |                                           |                                               |  |  |  |  |
| Situação                                                 | Não enviado                               |                                               |  |  |  |  |
| Último erro                                              | Sem erro                                  |                                               |  |  |  |  |
| Número NS Repasse                                        |                                           |                                               |  |  |  |  |
| Data envio para Siafi da Contrapartida                   | •                                         |                                               |  |  |  |  |
| Documento Digitalizado Upload •                          |                                           | Selecionar arquivo Upload                     |  |  |  |  |
| Parecer da COJUR pela inclusão fora o                    | ,<br>lo prazo                             |                                               |  |  |  |  |
| Nome Arquivo Descricao                                   | VA DO ATRASO                              | Data Upload                                   |  |  |  |  |
|                                                          | Editar Excluir                            | Permitir Ajustes                              |  |  |  |  |
|                                                          | Listar Termos Aditivos e Solicita         | ções                                          |  |  |  |  |
| Campos marcados com (*) são obrigatórios                 |                                           |                                               |  |  |  |  |

Figura 51

Note que situação do Termo Aditivo é "Cadastrado" e observe também o valor do acréscimo nos campos de "Variação do Valor Global", "Variação do Valor do Repasse", "Variação do Valor da Contrapartida" e "Variação do Valor da Contrapartida Financeira".

O usuário **Convenente** ou **Concedente** deverá realizar as alterações no plano de trabalho "**Cronograma Físico**", **Cronograma Desembolso**" e "**Plano de Aplicação Detalhada**".

Para isto, o usuário **Concedente** deverá, primeiramente, clicar no botão "**Permitir Ajustes**", conforme Figura 51 acima.

Ao clicar no botão "**Permitir Ajustes**", o sistema disponibiliza as opções para o ajuste pelo **Convenente** ou pelo **Concedente**.

Observação: Ao liberar para ajustes pelo **Convenente**, tanto o **Concedente** quanto o **Convenente**, realizam as alterações necessárias. Mas ao liberar para ajustes pelo **Concedente** somente o **Concedente** consegue realizar as alterações.

No exemplo, o ajuste será realizado pelo **Concedente**. Para isto, o usuário deverá selecionar a opção: **Liberar para Ajustes pelo Concedente** e clicar no botão "**Liberar Convênio para Ajustes**", conforme Figura 52.

| Selecionar Obietos / Pre | encher Valores                                             | 20113 - MINISTERIO DO PLANEJAMENTO,ORCAMENTO E GESTAO |
|--------------------------|------------------------------------------------------------|-------------------------------------------------------|
|                          |                                                            | ► Convênio 704453/2011                                |
| Selecione uma opção *    | <ul> <li>Liberar para A</li> <li>Liberar para A</li> </ul> | ijustes pelo Convenente<br>Ijustes pelo Concedente    |
|                          | Liberar Convênio p                                         | bara Ajustes Voltar                                   |

Figura 52

### **10. Ajustes no Termo Aditivo – Convenente/Concedente**

Após o usuário clicar no botão "Liberar Convênio para Ajustes", o sistema exibirá a mensagem "Sucesso! O convênio agora se encontra disponível para alterações pelo Concedente."

Note que a situação do Termo Aditivo é **"Em ajustes pelo Concedente**", conforme Figura 53.

| Principal → Consu | Iltar Convenio                                                                                        |                                |                                         |                                         |                       |             |
|-------------------|----------------------------------------------------------------------------------------------------|--------------------------------|-----------------------------------------|-----------------------------------------|-----------------------|-------------|
| Selecionar        | Objetos / Pr                                                                                          | eencher Valores                | 20113 - MINISTI                         | ERIO DO PLANEJAM                        | ENTO,ORCAMENT         | D E GESTAO  |
|                   |                                                                                                    |                                |                                         | ▶ Em Ajuste                             | es Pelo Concedente    | 704453/2011 |
| Dados Progr       | Dados Programas Participantes Crono Físico Crono Desembolso Plano de Aplicação Detalhado              |                                |                                         |                                         |                       |             |
| Plano de Aplicaçã | Plano de Aplicação Consolidado Projeto Básico/Termo de Referência Pareceres NEs TAS Ajustes do PT OBs |                                |                                         |                                         |                       |             |
| Licitações C      | ontratos Doci                                                                                         | umento de Liquidação Pagamento | Prorroga de Ofício                      | Anexos Rela                             | tórios de Execução    |             |
| Registro Ingresso | o de Recurso                                                                                          |                                |                                         |                                         |                       |             |
|                   |                                                                                                    |                                |                                         |                                         |                       |             |
| Sucess            | so! O convê                                                                                           | nio agora se encontra dis      | sponível para al                        | teracões pelo                           | concedente.           | fechar 🔀    |
|                   |                                                                                                    |                                | , , , , , , , , , , , , , , , , , , , , | , , , , , , , , , , , , , , , , , , , , |                       |             |
| Termos Aditiv     | 05                                                                                                    |                                |                                         |                                         |                       |             |
| Termos Adiena     | 53                                                                                                    |                                |                                         |                                         |                       |             |
| Número            | Тіро                                                                                                  | Situação                       | Data de<br>Assinatura                   | Data<br>Disponibilizacao                | Data de<br>Publicação |             |
| 000001/2011       | Alteração da                                                                                          | Vigência / Em ajustes pelo     | )                                       |                                         |                       | Detalhar    |
|                   | Acrescino                                                                                             | concodente                     |                                         |                                         |                       |             |
| Opções para ex    | portar: 🔛 CSV                                                                                         | 💐 Excel   🖭 XML   🔂 PDF        |                                         |                                         |                       |             |
|                   |                                                                                                    |                                |                                         |                                         |                       |             |
| Solicitações de   | e Alteração                                                                                           |                                |                                         |                                         |                       |             |
| Número            | Situação (                                                                                            | Dbjeto                         |                                         |                                         |                       |             |
| 000001/2011       | Aceita                                                                                                | EXEMPLO DE ALTERAÇÃO DE        | VALOR E VIGÊNCIA.                       | Detalhar                                | Visualizar F          | Pareceres   |
|                   |                                                                                                    |                                |                                         |                                         |                       |             |
| Opções para ex    | portar: 🛗 CSV                                                                                         | 🗱 Excel 🖭 XML   🔀 PDF          |                                         |                                         |                       |             |
| Figura 53         |                                                                                                    |                                |                                         |                                         |                       |             |

Caso o usuário clicar na aba "**Dados**", o sistema apresentará, como no exemplo, os novos registros das datas e dos valores do convênio realizados na inclusão do Termo Aditivo e que o TA está pendente de formalização, conforme Figura 54.

| Datas                                                                                                    |                                                                                                    |  |  |  |  |
|----------------------------------------------------------------------------------------------------|----------------------------------------------------------------------------------------------------|--|--|--|--|
| Data da Proposta                                                                                                    | 04/08/2011                                                                                                    |  |  |  |  |
| Data Assinatura                                                                                                    | (TA pendente: 04/08/2011)                                                                                                    |  |  |  |  |
| Convênio publicado no DOU<br>em                                                                                                    | 04/08/2011                                                                                                    |  |  |  |  |
| Data Início de Vigência                                                                                                    | 04/08/2011                                                                                                    |  |  |  |  |
| Data Término de Vigência<br>Atual                                                                                                    | 04/08/2011 (TA pendente: 05/09/2011)                                                                                                    |  |  |  |  |
| Data Limite p/ Prestação de<br>Contas                                                                                                    | 03/09/2011 (TA pendente: 05/10/2011)                                                                                                    |  |  |  |  |
| R\$ 320.000,00 (TA pendente:<br>R\$ 288.000,<br>R\$ 288.000,<br>R\$ 32.000,00<br>Cronograma orçamentári<br>Deverão ser informados os val<br>Ano<br>2011<br>Opções para exportar: P CS | Valores         R\$ 320.000,00 (TA pendente: R\$ 420.000,00) Valor Global         R\$ 288.000,00 (TA pendente: R\$ 378.000,00) Valor de Repasse         R\$ 32.000,00 (TA pendente: R\$ 42.000,00) Valor da Contrapartida         R\$ 32.000,00 (TA pendente: R\$ 42.000,00) Valor Contrapartida         R\$ 32.000,00 (TA pendente: R\$ 42.000,00) Valor Contrapartida         R\$ 32.000,00 (TA pendente: R\$ 42.000,00) Valor Contrapartida Financeira         R\$ 0,00 Valor Contrapartida Bens e Serviços         Cronograma orçamentário do valor do repasse         Deverão ser informados os valores que serão empenhados no orçamento de cada exercício.         Ano       Valor (R\$)         2011       R\$ 378.000,00 |  |  |  |  |
| opycco para oxportar.                                                                                                    |                                                                                                    |  |  |  |  |

Figura 54

O usuário deverá realizar as alterações nas abas:

- Cronograma Físico alterar o valor e a vigência das metas e etapas de acordo com o valor e a vigência registradas no Termo Aditivo;
- Cronograma Desembolso alterar o(s) valor(es) da parcela de acordo com o valor registrado no Termo Aditivo;
- Plano de Aplicação Detalhado incluir um novo(s) item(ns) e/ou alterar o(s) valor(es) do(s) item(ns) de acordo com o valor registrado no Termo Aditivo.

Após realizar todas as alterações necessárias nas abas informadas acima, o usuário deverá clicar na aba "**TAs**" e clicar no botão "**Detalhar**", conforme Figura 55.

| Principal      Consi | ultar Convenio                                                                           |                 |                               |                       |                          |                       |             |
|----------------------|------------------------------------------------------------------------------------------|-----------------|-------------------------------|-----------------------|--------------------------|-----------------------|-------------|
| Consultar            | Convenio                                                                                 |                 |                               | 20113 - MINIST        | ERIO DO PLANEJAM         | ENTO,ORCAMENT         | O E GESTAO  |
|                      |                                                                                          |                 |                               |                       | ▶ Em Ajuste              | es Pelo Concedente    | 704453/2011 |
| Dados Prog           | Dados Programas Participantes Crono Físico Crono Desembolso Plano de Aplicação Detalhado |                 |                               |                       |                          |                       |             |
| Plano de Aplicaç     | ão Consolidado                                                                           | Projeto Básio   | o/Termo de Referência         | Pareceres NI          | Es TAs Ajuste            | es do PT OBs          |             |
| Licitações C         | Contratos Doc                                                                            | cumento de Liqu | idação Pagamento              | Prorroga de Ofício    | Anexos Rela              | atórios de Execução   |             |
| Registro Ingress     | o de Recurso                                                                             |                 |                               |                       |                          |                       |             |
|                      |                                                                                          |                 |                               |                       |                          |                       |             |
| <b>Termos Aditiv</b> | OS                                                                                       |                 |                               |                       |                          |                       |             |
|                      |                                                                                          |                 |                               |                       |                          |                       |             |
| Número               | Тіро                                                                                     |                 | Situação                      | Data de<br>Assinatura | Data<br>Disponibilizacao | Data de<br>Publicação |             |
| 000001/2011          | Alteração da<br>Acréscimo                                                                | Vigência /      | Em ajustes pelo<br>concedente |                       |                          |                       | Detalhar    |
|                      | _                                                                                        |                 |                               |                       |                          |                       |             |
| Opções para ex       | cportar: 🎦 CSV                                                                           | / 🖹 Excel       | 🔮 XML   🔂 PDF                 |                       |                          |                       |             |
| Colicitaçãos de      |                                                                                          |                 |                               |                       |                          |                       |             |
| solicitações de      | e Alteração                                                                              |                 |                               |                       |                          |                       |             |
| Número               | Situação                                                                                 | Objeto          |                               |                       |                          |                       |             |
| 000001/2011          | Aceita                                                                                   | EXEMPLO         | DE ALTERAÇÃO DE V             | ALOR E VIGÊNCIA.      | Detalhar                 | Visualizar I          | Pareceres   |
|                      |                                                                                          |                 |                               |                       |                          |                       |             |
| Opções para ex       | oportar: 🛗 CSV                                                                           | / 🖹 Excel       | 🔮 XML   🔂 PDF                 |                       |                          |                       |             |
|                      |                                                                                          |                 |                               |                       |                          |                       |             |

Figura 55

Ao clicar no botão "**Detalhar**", o sistema apresentará todas as informações do Termo Aditivo e os botões "**Confirmar Ajustes**", "**Solicitar Ajustes Convenente**" e "**Listar Termos Aditivos e Solicitações**".

Caso seja necessário solicitar o ajuste pelo **Convenente**, o usuário **Concedente** deverá clicar no botão "**Solicitar Ajustes Convenente**". Então, o usuário **Convenente** deverá realizar o ajuste necessário e enviar, novamente, para o usuário **Concedente**, para que o mesmo confirme os ajustes.

Para o exemplo, vamos confirmar os ajustes realizados nas abas "**Cronograma Físico**", "**Cronograma Desembolso**" e "**Plano de Aplicação Detalhado**". O usuário **Concedente** deverá clicar no botão "**Permitir Ajustes**", conforme Figura 56.

| Variações dos Valores dos Repasses por<br>Exercício | Ano<br>2011                            | Variação<br>ACRÉSCIMO DE R\$ 90.000,00                 |  |
|-----------------------------------------------------|----------------------------------------|--------------------------------------------------------|--|
| Situação do TA                                      | Em ajustes pelo c                      | concedente                                             |  |
| Documento Digitalizado                              |                                        |                                                        |  |
| Dados do envio para SIAFI                           |                                        |                                                        |  |
| Situação                                            | Não enviado                            |                                                        |  |
| Último erro                                         | Sem erro                               |                                                        |  |
| Número NS Repasse                                   | -                                      |                                                        |  |
| Data envio para Siafi da Contrapartida              | -                                      |                                                        |  |
| Documento Digitalizado Upload •                     |                                        | Selecionar arquivo Upload                              |  |
| Parecer da COJUR pela inclusão fora o               | do prazo                               |                                                        |  |
| Nome Arquivo Descricao                              |                                        | Data Upload                                            |  |
| Justificativa.pdf JUSTIFICAT                        | IVA DO ATRASO.                         | 05/08/2011 Baixar                                      |  |
| <                                                   | Confirmar Ajustes<br>Listal Tennos Adi | Solicitar Ajustes Convenente<br>litivos e Solicitações |  |
| Campos marcados com (*) são obrigatórios            |                                        |                                                        |  |
| Figura 56                                           |                                        |                                                        |  |

O sistema exibirá a mensagem "**As alterações no convênio foram confirmadas com sucesso!**" e a situação do convênio é alterada para "**Em Aditivação**", conforme Figura 57.

| Principal + Consultar Convenio                                   |                                                       |
|------------------------------------------------------------------|-------------------------------------------------------|
| Consultar Convenio                                               | 20113 - MINISTERIO DO PLANEJAMENTO,ORCAMENTO E GESTAC |
|                                                                  | ▶ Em Aditivação 704453/2011                           |
| Dados Programas Participantes Crono Físico Crono                 | Desembolso Plano de Aplicação Detalhado               |
| Plano de Aplicação Consolidado Projeto Básico/Termo de Referênce | cia Pareceres NEs TAs Ajustes do PT OBs               |
| Licitações Contratos Documento de Liquidação Pagamer             | nto Prorroga de Ofício Anexos Relatórios de Execução  |
| Registro Ingresso de Recurso                                     |                                                       |
|                                                                  |                                                       |
| As alterações no convênio foram confirm                          | adas com sucesso! fechar                              |
|                                                                  |                                                       |
|                                                                  |                                                       |
| Número do Termo Aditivo 000001/2011                              |                                                       |
|                                                                  |                                                       |

Figura 57

A situação do Termo Aditivo agora é "**Confirmado**", e são disponibilizados os seguintes botões:

- Editar: permite realizar alterações em alguns campos;
- **Excluir**: permite excluir Termo Aditivo;
- Permitir Ajustes: permite, ainda neste momento, realizar ajustes;
- Assinar: permite assinatura do Termo Aditivo;
- Listar Termos Aditivos e Solicitações: permite visualizar os termos Aditivos e solicitações incluídas para o convênio.

Como todas as alterações foram realizadas, o usuário **Concedente** deverá clicar no botão "**Assinar**", conforme Figura 58.

| Variações dos Valores dos Repasses<br>Exercício | Ano         Variação           2011         ACRÉSCIMO DE R\$ 90.000,00 |
|-------------------------------------------------|------------------------------------------------------------------------|
| Situação do TA                                  | Confirmado                                                             |
| Documento Digitalizado                          |                                                                        |
| Dados do envio para SIAFI                       |                                                                        |
| Situação                                        | Não enviado                                                            |
| Último erro                                     | Sem erro                                                               |
| Número NS Repasse                               | •                                                                      |
| Data envio para Siafi da Contrapartida          | • ·                                                                    |
| Documento Digitalizado Upload *                 | Selecionar arquivo Upload                                              |
| Parecer da COJUR pela inclusã                   | o fora do prazo                                                        |
| Nome Arquivo Descr                              | icao Data Upload                                                       |
| Justificativa.pdf JUS                           | TIFICATIVA DO ATRASO. 05/08/2011 Baixar                                |
|                                                 | Editar Excluir Permitir Ajustes Assinar                                |
|                                                 | Listar Termos Aditivos e Solicitações                                  |
| Campos marcados com (*) são obrigató            | ios                                                                    |

Figura 58

Após clicar no botão "**Assinar**", o usuário **Concedente** deverá informar a data da assinatura do Termo Aditivo e clicar no botão "**Confirmar**", conforme Figura 59.

| ► Principal ► Consultar Convenio                                  |                                                       |
|-------------------------------------------------------------------|-------------------------------------------------------|
| Consultar Convenio                                                | 20113 - MINISTERIO DO PLANEJAMENTO,ORCAMENTO E GESTAO |
|                                                                   | ▶ Em Aditivação 704453/2011                           |
| Dados Programas Participantes Crono Físico Crono Des              | embolso Plano de Aplicação Detalhado                  |
| Plano de Aplicação Consolidado Projeto Básico/Termo de Referência | Pareceres NEs TAS Ajustes do PT OBs                   |
| Licitações Contratos Documento de Liquidação Pagamento            | Prorroga de Ofício Anexos Relatórios de Execução      |
| Registro Ingresso de Recurso                                      |                                                       |
| Data Assinatura *                                                 |                                                       |
| Confirmar                                                         | ncelar                                                |
|                                                                   |                                                       |
| Campos marcados com (*) são obrigatórios                          |                                                       |
|                                                                   |                                                       |

Figura 59

O sistema exibirá a mensagem "**Termo Aditivo assinado com sucesso!**", conforme Figura 60.

| ► Principal ► Consultar Convenio                                  |                                                        |
|-------------------------------------------------------------------|--------------------------------------------------------|
| Consultar Convenio                                                | 20113 - MINISTERIO DO PLANEJAMENTO, ORCAMENTO E GESTAO |
|                                                                   | ▶ Em Aditivação 704453/2011                            |
| Dados Programas Participantes Crono Físico Crono Dese             | embolso Plano de Aplicação Detalhado                   |
| Plano de Aplicação Consolidado Projeto Básico/Termo de Referência | Pareceres NEs TAS Ajustes do PT OBs                    |
| Licitações Contratos Documento de Liquidação Pagamento            | Prorroga de Ofício Anexos Relatórios de Execução       |
| Registro Ingresso de Recurso                                      |                                                        |
|                                                                   |                                                        |
| Termo aditivo assinado com sucesso!                               | fechar 🔀                                               |
| ·                                                                 |                                                        |
|                                                                   |                                                        |
| Número do Termo Aditivo 000001/2011                               |                                                        |
| Número do Convênio 704453/2011                                    |                                                        |

Figura 60

Após a assinatura do Termo Aditivo, a situação é alterada para "Assinado" e o usuário Concedente poderá realizar as operações com os botões "Editar", "Excluir", "Permitir Ajustes", "Publicar/Disponibilizar" e "Listar Termos Aditivos e Solicitações".

**Importante:** No exemplo, houve alteração de valor. Portanto, o Termo Aditivo deverá ser publicado conforme **Art. 33º da Portaria Interministerial nº127 de 29/05/2008.** 

Então, o usuário **Concedente** deverá clicar no botão "**Publicar/Disponibilizar**", conforme Figura 61.

| Situação do TA                         | Assinado                                   |                                              |
|----------------------------------------|--------------------------------------------|----------------------------------------------|
| Documento Digitalizado                 |                                            |                                              |
| Dados do envio para SIAFI              |                                            |                                              |
| Situação                               | Não enviado                                |                                              |
| Último erro                            | Sem erro                                   |                                              |
| Número NS Repasse                      | -                                          |                                              |
| Data envio para Siafi da Contrapartida | -                                          |                                              |
| Documento Digitalizado Upload •        |                                            | Selecionar arquivo Upload                    |
| Parecer da COJUR pela inclusão         | o fora do prazo                            |                                              |
| Nome Arquivo Descri                    | cao                                        | Data Upload                                  |
| Justificativa.pdf JUS                  | TIFICATIVA DO ATRASO.                      | 05/08/2011 Baixar                            |
|                                        | Editar Exclu<br>Listar Termos Aditivos e S | nir Permitir Ajustes Publicar/Disponibilizar |

Figura 61

Após clicar no botão "Publicar/Disponibilizar", o sistema disponibilizará a tela para que usuário Concedente informe a ação desejada, conforme Figura 62.

| Principal      Consultar Convenio |                                    |                                                        |
|-----------------------------------|------------------------------------|--------------------------------------------------------|
| Consultar Convenio                |                                    | 20113 - MINISTERIO DO PLANEJAMENTO, ORCAMENTO E GESTAO |
|                                   |                                    | ▶ Em Aditivação 704453/2011                            |
| Publicação                        |                                    |                                                        |
| O Enviar dados de publicação par  |                                    | mprensa Nacional                                       |
| Nguo uooojuuu                     | Registrar dados já publicados no l | DOU                                                    |
| Voltar                            |                                    |                                                        |
| Erros de Publicação               |                                    |                                                        |
| Nenhum registro foi encontrado    | D.                                 |                                                        |
| Figure 62                         |                                    |                                                        |

Figura 62

Caso o usuário deseje publicar via SICONV, a ação desejada deverá ser a opção "Enviar dados de publicação para Imprensa Nacional" e deverão ser informados os seguintes campos obrigatórios:

- Data de publicação: que deverá ser no mínimo o próximo dia útil; ٠
- UG Executora; e ٠
- Gestão •

Após informar os dados, o usuário deverá clicar no no botão "Publicar", conforme Figura 63.

| Publicação                                                               |                                                                                             |
|--------------------------------------------------------------------------|---------------------------------------------------------------------------------------------|
| Ação desejada                                                            | Enviar dados de publicação para Imprensa Nacional Registrar dados já publicados no DOU      |
| Data de Publicação *                                                     | 09/08/2011                                                                                  |
| UG Executora *                                                           |                                                                                             |
| Gestão •                                                                 |                                                                                             |
| Dados referentes ao Contrato com a<br>Caso estes dados não sejam preenci | Imprensa Nacional para publicação da matéria.<br>nidos, a matéria poderá não ser publicada. |
| UG Contrato                                                              | Gestão Contrato Empenho                                                                     |
| Publicar Voltar                                                          |                                                                                             |

Figura 63

Caso o usuário deseje apenas informar uma data do Termo Aditivo ação desejada deverá ser a opção "Registrar dados já publicado no DOU", informar os campos obrigatórios e clicar no no botão "Registrar dados já publicados", conforme Figura 64.

| Publicação                                             |                                                                                                    |
|--------------------------------------------------------|----------------------------------------------------------------------------------------------------|
| Ação desejada                                          | <ul> <li>Enviar dados de publicação para Imprensa Nacional</li> <li>Registrar dados já publicados no DOU</li> </ul> |
| Data de Publicação *                                   | 05/08/2011                                                                                                    |
| Página(s) no DOU                                       |                                                                                                    |
| Justificativa para Publicação sem utilização do SICONV | Justificativa para Publicação sem<br>utilização do SICONV                                                           |
| Registrar dados já Publicados Voltar                   |                                                                                                    |

Figura 64

No exemplo, foi realizado a ação de "Registrar dados já publicado no DOU" e ao clicar no botão "Registrar dados já publicados", o sistema exibirá mensagem para confirmação. O usuário deverá clicar no botão "OK", conforme Figura 65.

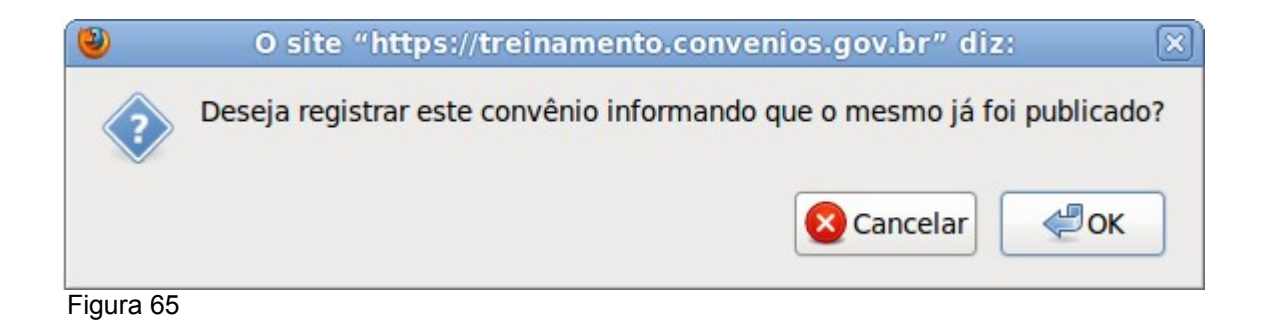

47/52

O sistema exibirá tela alterando, como no exemplo, situação do TA para "**Disponibilizado**", conforme Figura 66.

| Dados do Termo Aditivo           |                       |
|----------------------------------|-----------------------|
| Tipo do TA                       | Alteração da Vigência |
| Objeto da Alteração              | Objeto da Alteração   |
| Justificativa                    | Justificativa         |
| Fundamento Legal                 | Fundamento Legal      |
| Data de início de vigência do TA | 08/08/2011            |
| Data final de vigência           | 05/09/2011            |
| Dados da Publicação              |                       |
| UG                               |                       |
| Gestão                           |                       |
| Observação/Justificativa         |                       |
| Situação do TA                   | Disponibilizado       |
| Figure 66                        |                       |

Figura 66

No exemplo, houve a alteração de valores, então é necessário o envio das alterações para o **SIAFI.** Então, após a publicação/disponibilização, o usuário **Concedente** deverá clicar no botão "**Enviar Para Siafi**", conforme Figura 67.

| Variações dos Valores dos Repasses por   | Ano              | Variação                                |
|------------------------------------------|------------------|-----------------------------------------|
| Exercício                                | 2011             | ACRÉSCIMO DE R\$ 90.000,00              |
| Situação do TA                           | Disponibilizado  |                                         |
| Documento Digitalizado                   |                  |                                         |
| Dados do envio para SIAFI                |                  |                                         |
| Situação                                 | Não enviado      |                                         |
| Último erro                              | Sem erro         |                                         |
| Número NS Repasse                        | -                |                                         |
| Data envio para Siafi da Contrapartida   | -                |                                         |
| Documento Digitalizado Upload •          |                  | Selecionar arquivo Upload               |
| Parecer da COJUR pela inclusão fora      | do prazo         |                                         |
| Nome Arquivo Descricao                   |                  | Data Upload                             |
| Justificativa.pdf JUSTIFICAT             | IVA DO ATRASO.   | 05/08/2011 Baixar                       |
|                                          | Listar Termos Ad | itivos e Solicitações Enviar Para Siafi |
| Campos marcados com (*) são obrigatórios |                  |                                         |

Figura 67

Ao clicar no botão "**Enviar Para Siafi**", o sistema exibirá os campos "**Observação**" e "**Data de Emissão**" para serem preenchidos. Após o preenchimento, o usuário **Concedente** deverá clicar no botão "**Enviar**", conforme Figura 68.

| Número do TA                  |                        | 000001/2011   |
|-------------------------------|------------------------|---------------|
| Situação SIAFI                |                        |               |
| Observação *                  |                        |               |
| Data de emissão *             | [                      |               |
| Código do Erro SIAFI          |                        |               |
| Última mensagem de erro       |                        |               |
|                               | (                      | Enviar Voltar |
| Ano V                         | /alor                  |               |
| 2011                          | ACRÉSCIMO DE R\$ 90.00 | 00,00         |
| Campos marcados com (*) são o | brigatórios            |               |

Figura 68

Após clicar no botão "**Enviar**", o sistema exibirá a mensagem "**Termo Aditivo enviado para o Siafi com sucesso.**", conforme Figura 69.

| Principal      Consultar Convenio                                 |                                                       |
|-------------------------------------------------------------------|-------------------------------------------------------|
| Consultar Convenio                                                | 20113 - MINISTERIO DO PLANEJAMENTO,ORCAMENTO E GESTAO |
|                                                                   | ▶ Convênio 704453/2011                                |
| Dados Programas Participantes Crono Físico Crono Dese             | embolso Plano de Aplicação Detalhado                  |
| Plano de Aplicação Consolidado Projeto Básico/Termo de Referência | Pareceres NEs TAS Ajustes do PT OBs                   |
| Licitações Contratos Documento de Liquidação Pagamento            | Prorroga de Ofício Anexos Relatórios de Execução      |
| Registro Ingresso de Recurso                                      |                                                       |
|                                                                   | ,                                                     |
| Termo Aditivo enviado para o Siafi com suce                       | SSO. fechar 🔀                                         |
| ·                                                                 |                                                       |
|                                                                   |                                                       |
| Número do Termo Aditivo 000001/2011                               |                                                       |
| Número do Convênio 704453/2011                                    |                                                       |

Figura 69

Na seção "**Dados do envio para SIAFI**" a situação é alterada para "**Enviado**", conforme Figura 70.

| Situação do TA                    | Disponibilizado                 |             |        |
|-----------------------------------|---------------------------------|-------------|--------|
| Documento Digitalizado            |                                 |             |        |
| Dados do envio para SIAFI         |                                 |             |        |
| Situação                          | Enviado                         |             |        |
| Último erro                       |                                 |             |        |
| Número NS Repasse                 | 2011NS001115                    |             |        |
| Data envio para Siafi da Contrapa | artida 09/08/2011               |             |        |
| Parecer da COJUR pela inc         | lusão fora do prazo             |             |        |
| Nome Arquivo                      | Descricao                       | Data Upload |        |
| Justificativa.pdf                 | JUSTIFICATIVA DO ATRASO.        | 05/08/2011  | Baixar |
|                                   | Listar Termos Aditivos e Solici | tações      |        |
| gura 70                           |                                 |             |        |

A situação do Termo Aditivo, neste exemplo, é alterada para "**Publicação Registrada**", e o sistema apresentará novamente o botão "**Incluir Termo Aditivo**", caso seja necessário a inclusão de um novo TA, conforme Figura 71.

| Termos Aditivos                                                                                                    | 20113 - MINIS         | STERIO DO PLANEJA        | MENTO, ORCAMENT       | TO E GESTAO |
|----------------------------------------------------------------------------------------------------|-----------------------|--------------------------|-----------------------|-------------|
|                                                                                                    |                       |                          | Convênio              | 704453/2011 |
| Dados         Programas         Participantes         Crono Físico         Crono Desembolso         Plano de Aplicação Detalhado |                       |                          |                       |             |
| Plano de Aplicação Consolidado Projeto Básico/Termo de Referência Pareceres NEs TAS Ajustes do PT OBs                            |                       |                          |                       |             |
| Licitações Contratos Documento de Liquidação Pagamento                                                                           | Prorroga de Ofíc      | io Anexos R              | elatórios de Execuçã  | o           |
| Registro Ingresso de Recurso                                                                                                    |                       |                          |                       |             |
|                                                                                                    |                       |                          |                       |             |
| Termos Aditivos                                                                                                    |                       |                          |                       |             |
|                                                                                                    |                       |                          |                       |             |
| Número Tipo Situação                                                                                                    | Data de<br>Assinatura | Data<br>Disponibilizacao | Data de<br>Publicação |             |
| 000001/2011 Alteração da Vigência / Publicação<br>Acréscimo Registrada                                                           | 08/08/2011            |                          | 09/08/2011            | Detalhar    |
| Opcões para exportar: 🖭 CSV I 🕷 Excel I 🞯 XML I 📆 PDF                                                                            |                       |                          |                       |             |
|                                                                                                    |                       |                          |                       |             |
| Incluir Termo Aditivo                                                                                                    |                       |                          |                       |             |
| Solicitações de Alteração                                                                                                    |                       |                          |                       |             |
|                                                                                                    |                       |                          |                       |             |
| Número Situação Objeto                                                                                                    |                       |                          | an Minur lines        | Descence    |
| 000001/2011 ACEIIA EXEMPLO DE ALTERAÇÃO DE VI                                                                                    | ALON E VIGENCI        | Detain                   | Visualizar            | Pareceres   |
| Opções para exportar: 🖺 CSV   💐 Excel   🔮 XML   🛃 PDF                                                                            |                       |                          |                       |             |

Figura 71

**Observação:** Caso o usuário deseje publicar via SICONV, e optar pela opção "**Enviar** dados de publicação para Imprensa Nacional", a situação é de "**Publicado**".

Neste momento, o convênio já sofreu as alterações do Termo Aditivo e como no exemplo, ao clicar na aba "**Dados**", a subsituação não é mais exibida e situação do convênio é alterada para "**Em Execução**", conforme Figura 72.

| Termos Aditivos                                                                         |                                   | 20113 - MINI          | STERIO DO PI   | ANEJAMENTO   | D,ORCAMENT     | O E GESTAC  |
|-----------------------------------------------------------------------------------------|-----------------------------------|-----------------------|----------------|--------------|----------------|-------------|
|                                                                                         |                                   |                       |                |              | ▸ Convênio     | 704453/2011 |
| Dados Programas Participar                                                              | ntes Crono Físico Cro             | ono Desembolso Plan   | o de Aplicação | Detalhado    | L              |             |
| Plano de Aplicação Consolidado                                                          | Projeto Básico/Termo de Refer     | ência Pareceres       | NEs TAs        | Ajustes do   | PT OBs         |             |
| Licitações Contratos Docum                                                              | nento de Liquidação Pagan         | nento Prorroga de Ofí | cio Anexo      | s Relatórios | s de Execução  | 0           |
|                                                                                         |                                   |                       |                |              |                |             |
| Registro Ingresso de Recurso                                                            |                                   |                       |                |              |                |             |
| Registro Ingresso de Recurso<br>Modalidade                                              | Convênio                          |                       |                |              |                |             |
| Registro Ingresso de Recurso<br>Modalidade<br>Situação de Contratação Atual             | Convênio<br>Normal                |                       |                |              |                |             |
| Registro Ingresso de Recurso<br>Vodalidade<br>Situação de Contratação Atual<br>Situação | Convênio<br>Normal<br>Em execução | Empenhado             | sim            | Publicação   | Publ           | icado       |
| Registro Ingresso de Recurso<br>Vodalidade<br>Situação de Contratação Atual<br>Situação | Convênio<br>Normal<br>Em execução | Empenhado             | sim            | Publicação   | Publ<br>Número | icado       |

Figura 72

Com as alterações dos campos do convênio, a seção de "**Datas**" e "**Valores**", os foram atualizados, conforme Figura 73.

| Datas                                                                                                    |                                                                                                    |               |
|----------------------------------------------------------------------------------------------------|----------------------------------------------------------------------------------------------------|---------------|
| Data da Proposta                                                                                                    | 04/08/2011                                                                                                    |               |
| Data Assinatura                                                                                                    | 04/08/2011                                                                                                    |               |
| Convênio publicado no DOU em                                                                                                    | 04/08/2011                                                                                                    |               |
| Data Início de Vigência                                                                                                    | 04/08/2011                                                                                                    |               |
| Data Término de Vigência Atual                                                                                                    | 05/09/2011                                                                                                    |               |
| Data Limite p/ Prestação de Contas                                                                                                    | 05/10/2011                                                                                                    |               |
| Valores<br>R\$ 420.000,00 Valor Global<br>R\$ 378.000,00 Valor<br>R\$ 42.000,00 Valor d<br>R\$ 42.000,00 Valor d<br>R\$ 80.000 Valor d<br>R\$ 42.000,00 Valor d<br>R\$ 80.000 Valor d<br>R\$ 80.000 Valor d<br>V\$ 80.000 Valor d<br>V\$ 80.000 Valor d<br>V\$ 80.000 | de Repasse<br>la Contrapartida<br><b>\$ 42.000,00</b> Valor Contrapartida Financeira<br><b>\$ 0,00</b> Valor Contrapartida Bens e Serviços<br><b>ralor do repasse</b><br>e serão empenhados no orçamento de ca | da exercício. |
| Ano 2011                                                                                                    | Valor (R\$)<br>(R\$ 378.000,00)                                                                                                    |               |
|                                                                                                    |                                                                                                    |               |

Figura 73

#### 11. Saiba Mais

Caso necessite ou queira saber mais sobre Portal dos Convênios - SICONV, veja os **Simuladores Interativos** e os demais **Manuais**, de seu interesse, disponível no Portal.

#### 12. Em caso de dúvidas

- Central de Serviço Serpro: <u>Acionamento Web</u>
- 0800-978.2340
- css.serpro@serpro.gov.br